# CTW848

# IP, AHD, TVI, CVI & CVBS CCTV Camera Tester

# **User Manual**

(V02.I9)

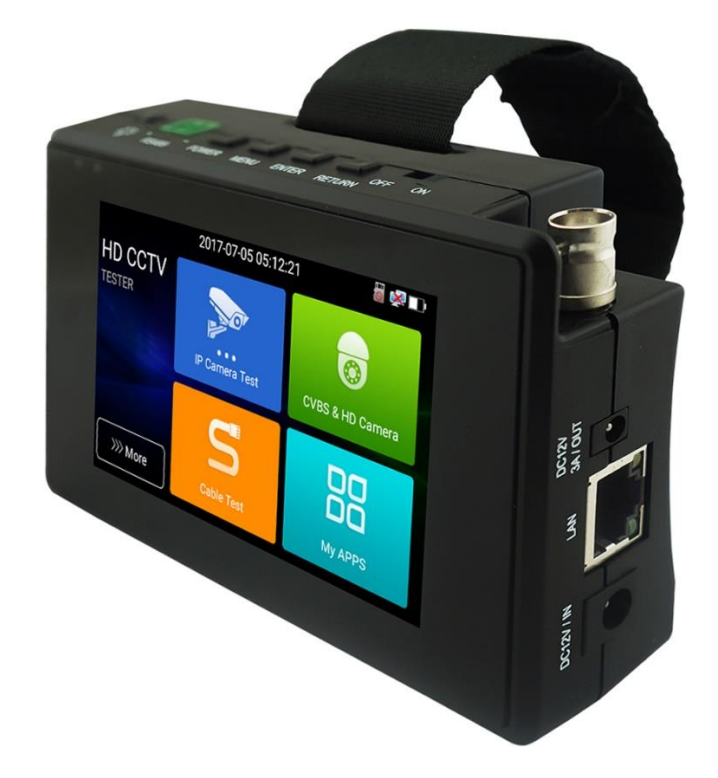

- Thank you for purchasing a CTW848 IP, AHD, TVI, CVI & CVBS CCTV Camera Tester
- User Manual's Safety Information can help you ensure you safely use this complicated device.
- The manual should be stored safely for future reference.
- Keep the S/N label legible for after-sale service within warranty period.
- If you have questions or problems using the Tester, please contact your supplier.

# Table of Contents

#### Error! Bookmark not defined.

| 1 .Safety information            | 1 |
|----------------------------------|---|
| 2. IP Camera Tester Introduction | 2 |
| 2.1 General                      | 2 |
| 2.2 Packing list                 | 2 |
| 2.3 Function interface           |   |
| 3. Operation                     | 6 |
| 3.1 Installing the Battery       | 6 |

| 3.2 Instrument connection                  | 6   |
|--------------------------------------------|-----|
| 3.2.1 IP camera connection                 | 6   |
| 3.2.2 Analogue camera connection           | . 7 |
| 3.2.3 HD Coaxial camera connection         | . 8 |
| 3.3 OSD menu                               | . 8 |
| 3.3.1 Lite mode                            | . 9 |
| 3.3.2 Drop-down Menu                       | 11  |
| 3.3.3 Screen capture                       | 11  |
| 3.3.4 TesterPlay                           | 12  |
| 3.3.5 Rapid video                          | 14  |
| 3.3.6 IP discovery                         | 15  |
| 3.3.7 Rapid ONVIF test                     | 16  |
| 3.3.8 IP camera test                       | 27  |
| 3.3.9 Video monitor test                   | 30  |
| 3.3.10 CVI camera test                     | 35  |
| 3.3.11 TVI camera test                     | 41  |
| Coaxial camera menu settings               | 41  |
| (1) IP address scan                        | 14  |
| (2) PING Test                              | 14  |
| (3) Network test (Ethernet Bandwidth test) | 45  |
| (4) Port Flashing                          | 48  |
| (5) DHCP server                            | 49  |
| (6) Trace route                            | 49  |
| (7) Link monitor                           | 50  |
| 3.4 Audio test                             | 72  |
| 3.5 PoE power output                       | 72  |
| 4. Specifications                          | 74  |
| 4.1 General Specifications                 | 74  |

# **1**.Safety information

- CTW848 tester is intended for use in compliance with the local electrical rules.
- The tester should not be sprinkled with water or wet to prevent functional decline or failure.
- Keep liquids dust and dirt away from the tester.
- Avoid bumping or vibration during use or transportation, which may damage and lead to failure.
- ◆ Do not charge the Tester for more than 8 hours, or charge unattended. If the battery becomes unreasonably hot, disconnect from the power source at once, and allow to cool.
- Don't use the tester where the humidity is high. Once the tester is damp, power off immediately and move away other connected cables.

• The tester should not be used in environments like Hospitals or Petrol Stations in the presence of flammable gas.

- Do not disassemble the instrument since no components inside can be repaired by the user. Should disassembly be necessary, please seek the Technical Support of your supplier.
- The tester should be used with utmost care near strong electromagnetic fields.
- Wet hands or items should not be permitted to touch the tester.
- When dirt is difficult to remove, use a soft cloth wrung out after dipping in water with a mild detergent. Wipe finally with a dry cloth.

Copyright ©2019 Security Industries a brand of Laceys.tv

# 2. IP Camera Tester Introduction

### 2.1 General

The 102mm (4 inch) IPS touch screen IP camera tester is designed for maintenance and installation of IP, AHD, TVI, CVI digital & CVBS analogue CCTV cameras. The tester can reach resolutions of 4K H.264 /4K H.265 camera, mainstream. The 800 x 480 resolution has a 16/9 picture shape that can display network HD cameras and analog cameras in high resolution. The unit supports many ONVIF PTZ and analog PTZ control protocols. The combination of a touch screen and key buttons make the IP camera tester user- friendly.

The tester is also a great tool for Ethernet network testing. Other functions include providing up to 25.5W temporary PoE power to your camera, PING and IP address searches, LED Flashlight, 12V DC <3A temporary power output and much more. Its portability, user-friendly design and many other functions make the tester an essential CCTV Installation tool.

## 2.2 Packing list

- 1) Tester
- 2) Adaptor DC12V 1A
- 3) Polymer lithium ion battery (7.4V DC 2400mAh)
- 4) BNC cable
- 5) RS485 cable
- 6) Output Power cable
- 7) Audio cable
- 8) Wrist belt
- 9) Tool bag

## 2.3 Function interface

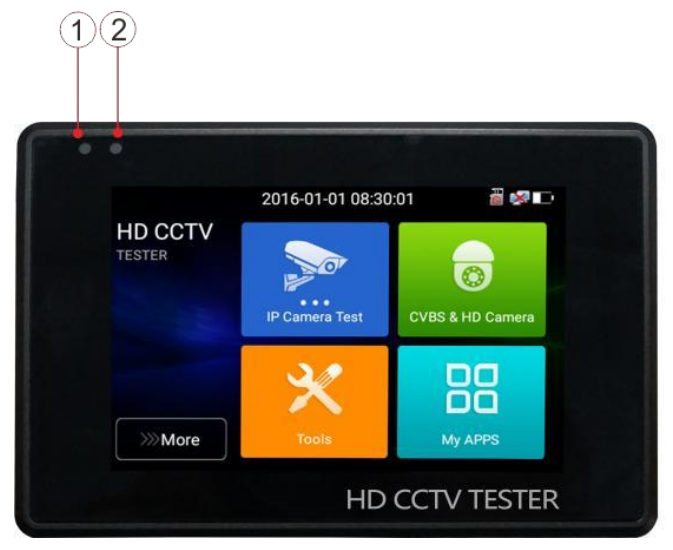

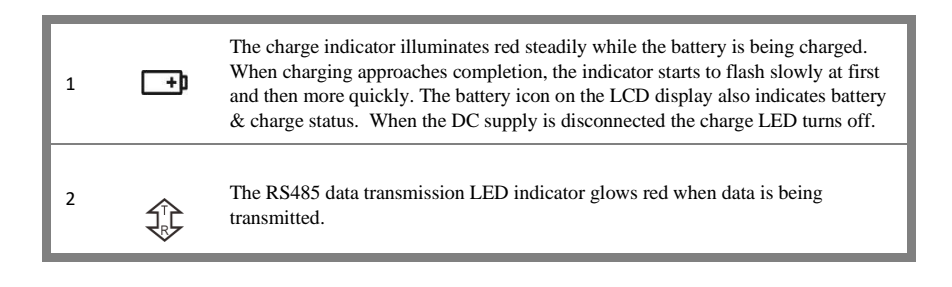

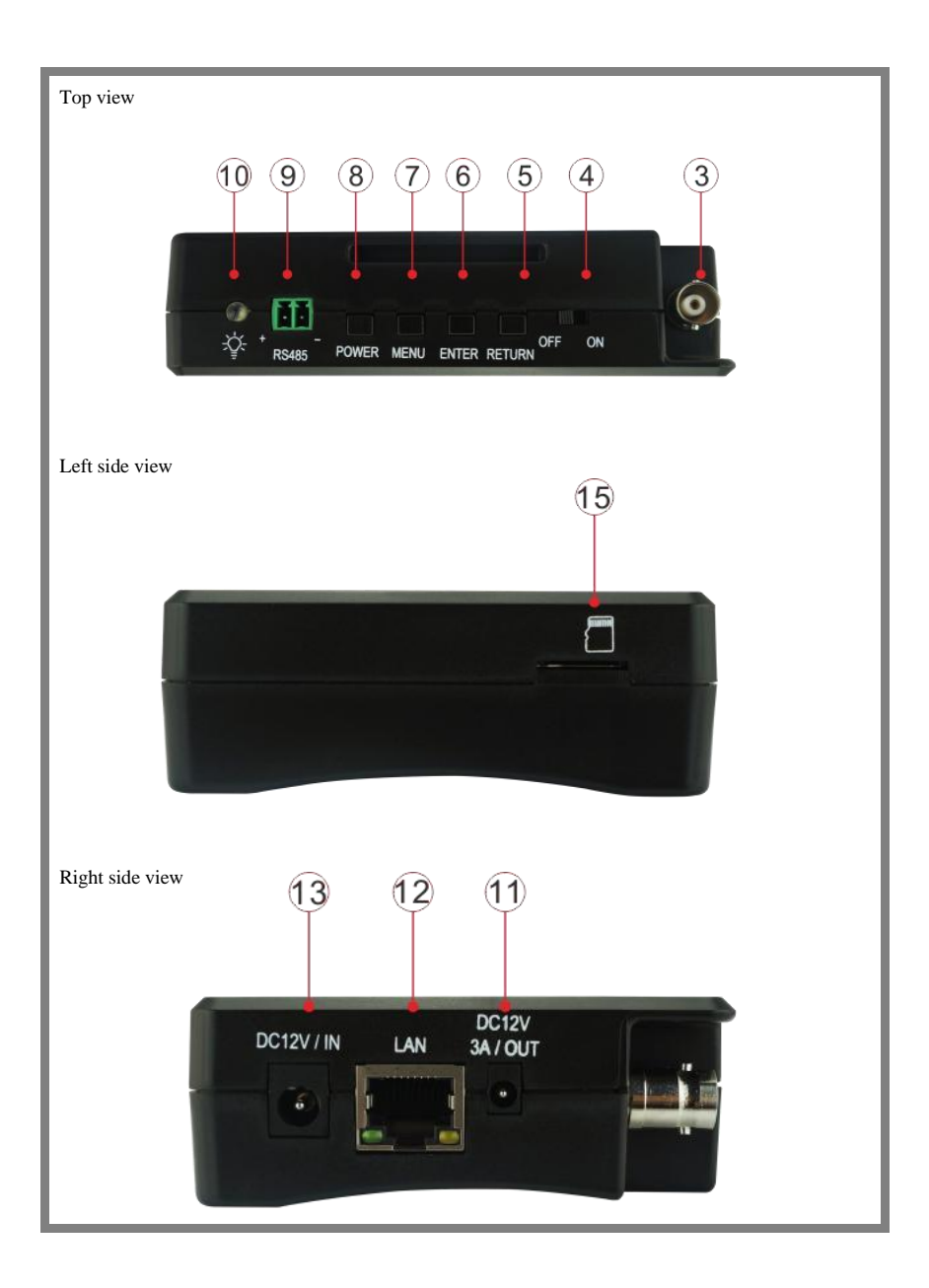

| Bottom v | view                                                                                                    |
|----------|----------------------------------------------------------------------------------------------------|
|          | 14                                                                                                    |
|          |                                                                                                    |
|          |                                                                                                    |
|          |                                                                                                    |
|          |                                                                                                    |
|          |                                                                                                    |
| 3        | Video image signal entry for AHD, CVI, TVI and CVBS cameras (BNC)                                               |
| 4        | Battery power switch                                                                                            |
| 5        | Return / Close: cancel or exit from active function                                                             |
|          |                                                                                                    |
| 6        | Confirm key (1 Long press to capture screen interface)                                                          |
| 7        | Function switching key                                                                                          |
| 8        | Press for more than 2 seconds, turn on or off the device,<br>a short press will turn On or Off the menu display |
| 9        | RS485 Interface: RTZ control RS485communication                                                                 |
| 10       | LED torch lamp                                                                                                  |
| 11       | 12V DC <3A power output, provisional camera DC power supply                                                     |
| 12       | PoE power supply output & LAN test port (test PoE or non-PoE IP cameras)                                        |
| 13       | 12V DC (1Amp) battery charging interface                                                                        |
| 14       | Audio input                                                                                                    |
| 15       | MicroSD card slot, supports up to 32GB (card excluded)                                                          |

# 3. Operation

## 3.1 Installing the Battery

The tester has a lithium ion polymer rechargeable battery built-in. Disconnect the battery cable inside battery compartment for safety during transportation!

Prior to the use of the instrument, the battery cables inside the battery compartment should be properly connected.

Pressing the  $(\mathbf{U})$  key continuously for more than 2 seconds will power up (or down) the tester.

Note: Use the original power adaptor and connection cable supplied with the device!

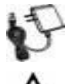

When the battery icon shows a full battery, charging is completed.

Note: When the Charge Indicator 🛨 turns off, the battery is approx. 90% fully charged.

Charge time can be extended for about 1 hour more. Charge for no longer than 12 hours.

**Mote:** Press the 0 key for several seconds to restore the default settings when the

instrument works abnormally.

# 3.2 Instrument connection

#### 3.2.1 IP camera connection

Power an IP camera with a separate power supply, then connect the IP camera to the IPC tester's LAN port, if the link indicator of the tester's LAN port is green and the data indicator flickers, it means the IP camera and the IPC tester are communicating. If the two indicators don't flicker, check if the IP camera is powered or the network cable is not properly connected.

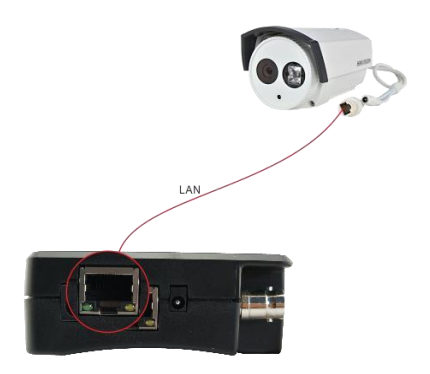

**Note:** If the IP camera requires PoE power, this is also provided via the tester's LAN port. The tester will supply PoE Power for the IP camera temporarily over the LAN cable. Click on the POE icon to turn the PoE Power off or on.

#### 3.2.2 Analogue camera connection

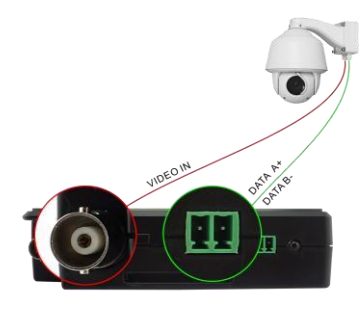

 Connect the camera's video output to the tester's BNC female VIDEO IN connector. Connect the camera's DC power. The image will display on the tester after pressing the PTZ icon.

(2) Connect the camera or the speed dome RS485 controller cable to the testers RS485 interface(Note the polarized positive and negative connections of this cable).

(3)

#### 3.2.3 HD Coaxial camera connection

\* AHD, TVI & CVI camera are classified as HD coaxial cameras. The CVI Camera instructions following also apply to AHD & TVI cameras.

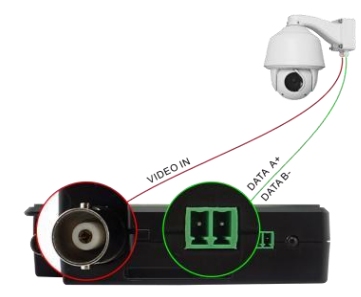

- (1) Connect the CVI camera's video output to the IP tester's "Video In" interface, Connect DC supply to the camera and the image will display on the tester. The tester only has a CVI enter interface, there is no CVI output.
- (2) Connect the CVI camera or the speed dome RS485 controller cable to the tester RS485 interface.

# 3.3 OSD menu

- Press the key for 2 seconds to turn On
- Press the key for 2 seconds to turn Off
- Press the between the press that the press again if the test of the press again if the test of the press again if the test of the press again if the test of the press again if the test of the press again if the test of the test of the test of the test of the test of the test of the test of the test of test of test

# 3.3.1 Lite mode

In Lite mode you can easily find Apps for many basic functions:

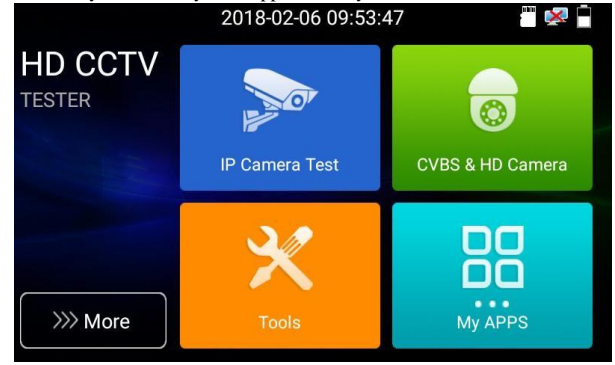

In Lite mode, click the finger icon in the lower right corner till to yellow, long press the icon to move the function icon to other items. Do not click the finger icon and long press the application icon, can move the icon in folder.

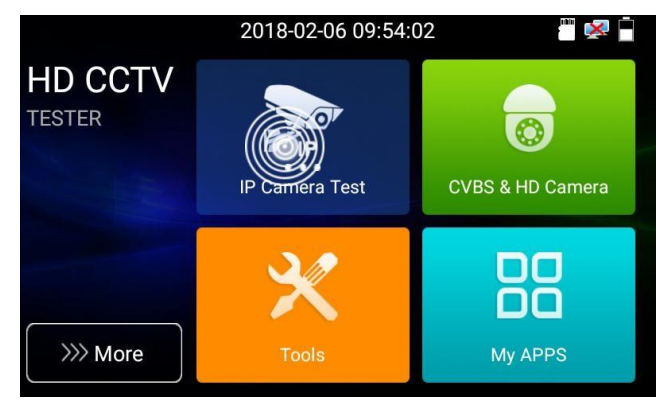

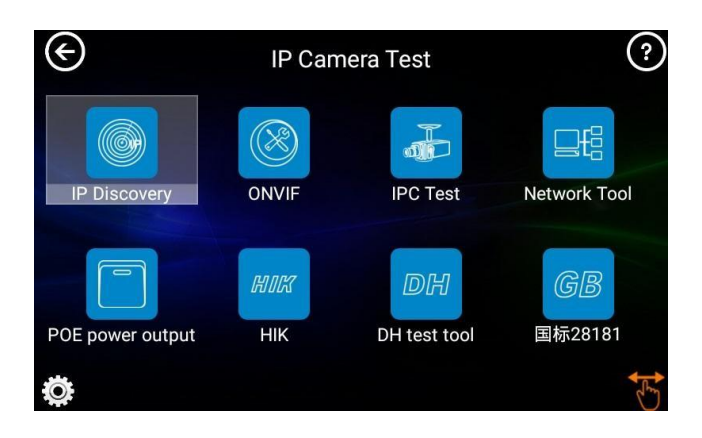

### Click on SD card icon to install or remove SD card.

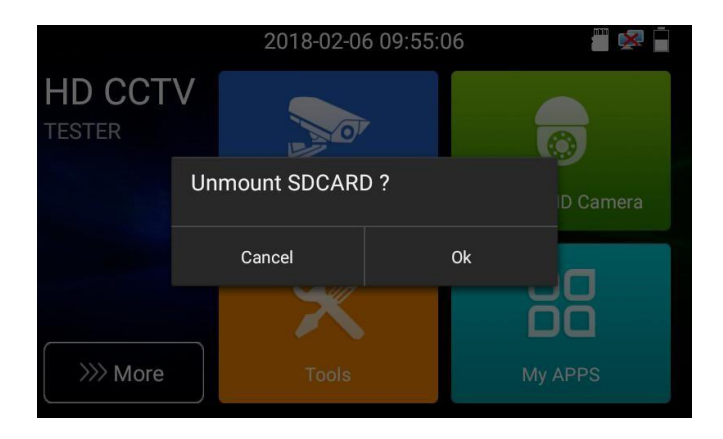

### 3.3.2 Drop-down Menu

Press and slide at right top right corner twice to open shortcut menu. The shortcut menu includes POE power output, IP settings, HDMI IN, CVBS, TV OUT, LAN, settings etc.

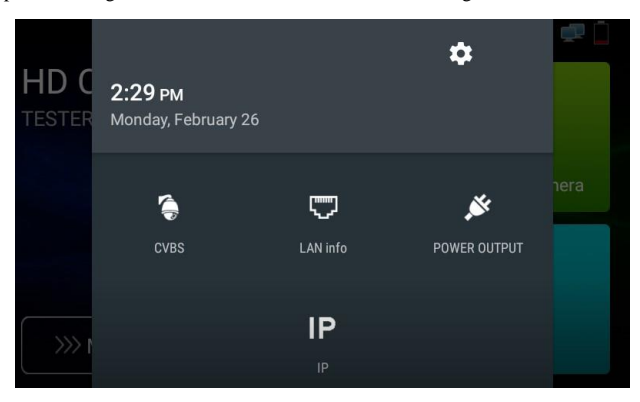

CVBS: Click "CVBS" icon to open Composite Video CVBS App.

LAN info: Display network port or WIFI connection speeds and other network parameters.

POWER OUTPUT: press to select temporary camera "PoE power" App.

Settings: Enter Settings interface.

IP: Enter IP Settings interface.

#### 3.3.3 Screen capture

A long press of the "enter" key captures the screen interface and saves it at any time.

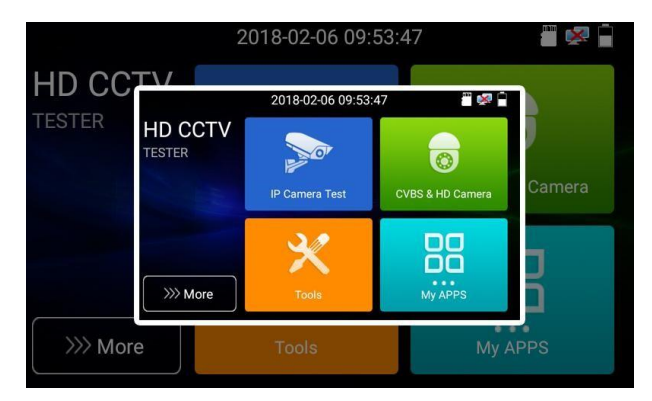

View with the file management path "file management -sdcard- Pictures-Screenshots".

# 3.3.4 TesterPlay

Mobile tester screen projection (for Android devices).

Create a tester WiFi hotspot. Connect your Android mobile phone or device to the tester's WiFi

hotspot, <u>or</u> connect the tester and mobile phone to the same Wi-Fi network. Tap the "<sup>1</sup><sup>2</sup><sup>2</sup><sup>2</sup> icon, and "TesterPlay" App to enter, click the "Start" button to generate a two-dimensional QR code. Using a QR code reader installed on the Android device, download and install the client software. You can then view the tester's screen on the Android device without latency or delay.

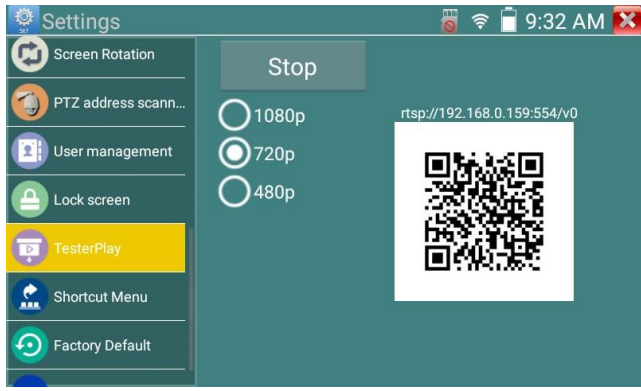

For PC screen projection:

Install VLC player on the PC, run VLC player "Media - Open Network Streaming", and enter the RTSP address of the top instrument two-dimensional code, click "play" to view the tester's screen real-time projection.

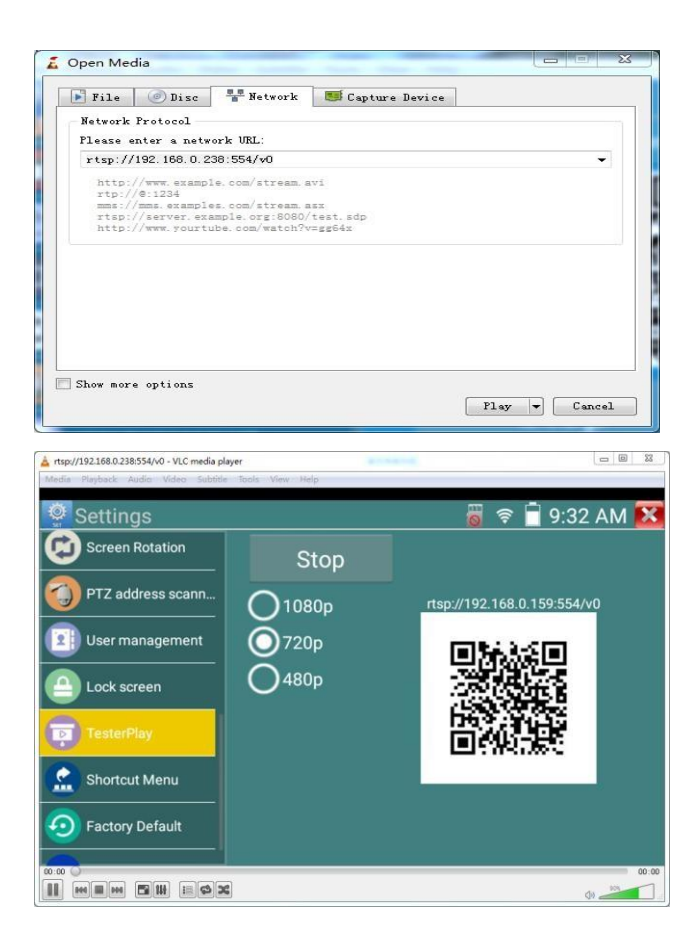

# 3.3.5 Rapid video

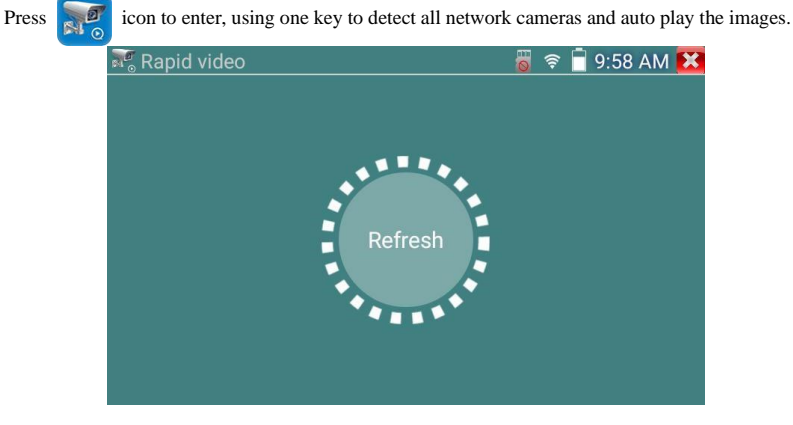

Auto log in and display of camera image. For operating details refer to the ONVIF function

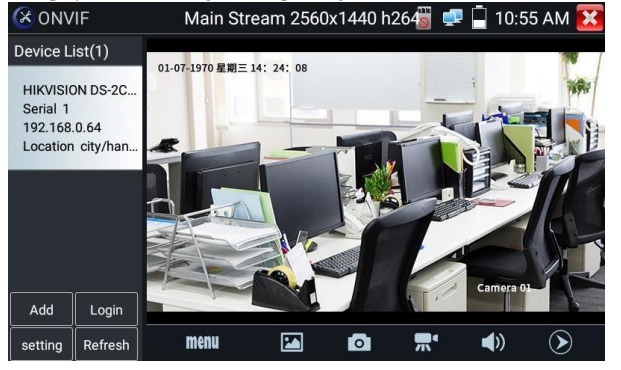

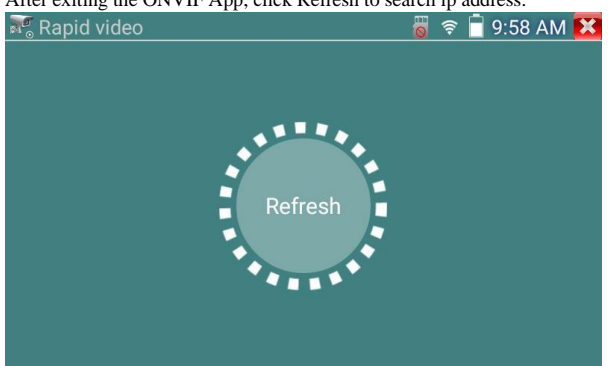

#### After exiting the ONVIF App, click Refresh to search ip address.

# 3.3.6 IP discovery

Press IP discovery icon and the tester will auto-scan and locate the IP addresses of the whole network segment, and auto-modify the tester's IP to the same network segment with the scanned camera's IP. The tester will Auto-search the whole connected network segment, and auto-add the IP's of different network segments. Unactivated Dahua and Hikvision cameras detected can then be set up with the tester's Dahua and Hikvision Test Tools. The user can accept the tester's prompt by pressing 'OK'.

| C IP Discovery         |                                           |                       |              | 🗑 💷 🔒 6:38 PM 🔀 |
|------------------------|-------------------------------------------|-----------------------|--------------|-----------------|
| Local IP: 192.168.1.15 |                                           |                       |              |                 |
|                        |                                           |                       |              |                 |
| Discovery IP: 192.10   | 58.1.108                                  |                       |              |                 |
| DHCP Server:           | Prompt                                    |                       |              |                 |
| ONVIF                  | The Dahua camera hasn't been to activate? | activated, whether go | DH test tool |                 |
|                        | Cancel                                    | ОК                    |              |                 |
| IPC TEST               |                                           |                       |              |                 |
|                        |                                           |                       |              |                 |
|                        |                                           |                       |              |                 |
|                        |                                           |                       |              |                 |

**Local IP** : Tester's IP address. The tester can auto-modify it's IP address to the same network segment as the scanned camera's IP address.

**Discovery IP** : Tester's connected equipment IP address. If the camera is connected to the tester directly, the tester will display the camera's IP address, If the tester connects to Local Area Network, it displays the current IP address.

Start: PING function, Click "Start", can PING a camera's IP address

Rapid ONVIF: Rapid ONVIF Quick link

IPC TEST: IPC TEST Quick link

**Applicability**: Using the IP discovery app, you don't need to know the first two digits of camera's IP address, it can auto-scan the whole network segment IP, and auto-modify tester's IP address, improving engineering efficiency.

#### 3.3.7 Rapid ONVIF test

Rapid ONVIF can display 4K H.265/H.264 mainstream camera images by tester, and use one key to activate Hikvision cameras.

Press icon to enter the ONVIF function, the tester will auto scan all ONVIF cameras in different network segments. It lists camera names and IP addresses on the Left of screen. The tester can auto login to cameras and display a camera image. Factory default use admin password to auto login, if you modified the password, then default use the modified password to login

If you select ONVIF Rapid mode, the tester will automatically scan different network segments for ONVIF cameras. It lists the cameras by name and IP address on the Device List. The tester can auto login camera and display camera image.

| 🙆 ONV    | /IF | 👸 💷 📋 10:55 AM 🔀 |
|----------|-----|------------------|
| Device L |     |                  |
|          |     |                  |
|          |     | Add device       |
|          |     | IP: 192.168.0.1  |
|          |     | OK Cancel        |
|          |     |                  |
| Add      |     |                  |
| setting  |     | No device list!  |

Click the "Refresh" button, the tester will scan the ONVIF camera again. Click the newly displayed ONVIF camera on the "Device List". The tester will show that IP camera's particular information and settings.

Activate HIKVISION Camera: When connected to an unactivated HIKVISION Camera, the tester will auto. recognize, and prompt "The camera is not active, you need to activate it", click "OK" to start activation. Enter a new password for the camera

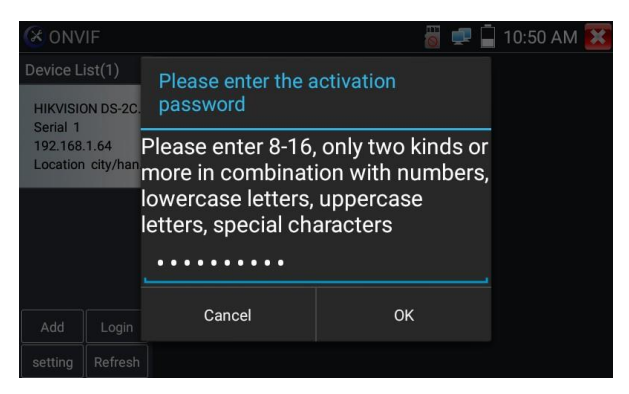

When you see an "activate success" prompt, click login to display camera image.

| CX ONV              | ΊF        | 👸 💷 🗍 10:51 AM 🔀 |
|---------------------|-----------|------------------|
| Device L            | ist(1)    |                  |
| HIKVISIO            | 0108-20   |                  |
| Serial 1<br>192,168 | Name:     | admin            |
| Location            | Password: | admin12345 Hide  |
|                     | Remember  | Non-verification |
|                     | Logi      | Login Out        |
| Add                 |           |                  |
| setting             |           | success          |

Pop-up settings menu when click the "ONVIF setting" icon in the upper left corner

| ONV ONV |                                 | 🕺 🗎 | 10:21 | AM | × |
|---------|---------------------------------|-----|-------|----|---|
|         | auto login : Open               |     |       |    |   |
|         | Video streaming transport : tcp |     |       |    |   |
|         | Photo Storage : Auto            |     |       |    |   |
|         | Video Storage : Auto            |     |       |    |   |
|         | show focusInfo : Close          |     |       |    |   |
|         | View manual                     |     |       |    |   |
|         | Restore default settings        |     |       |    |   |
|         | ОК                              |     |       |    |   |
|         |                                 |     |       |    |   |

**Auto Login:** After opening this function, the tester can auto login to a camera and display camera image (The login password is the same as last time, the first time password is the default password "admin")

Video transmission protocol: UTP and TCP protocol Open

password cracker: Cracks password of cameras

Show focusInfo: Focus Information.

View manual: Open Manual

Restore Defaults: Revert "Rapid ONVIF" to default settings

Confirm: Save the modified parameters

Click "MENU" icon to open camera settings.

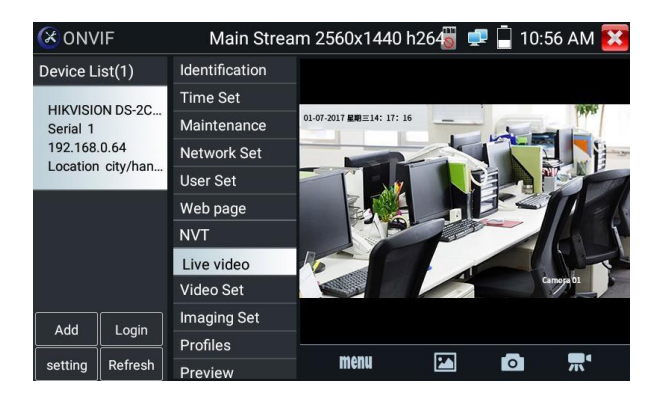

While in the "Live video" menu, click "Video Menu" at the top right of the image to access: Snapshot, Record, Photo, Playback, Lens simulation, PTZ and Settings tools

| 🔇 ONVIF           | Main Strea     | m 2560x1440 h            | 264 🕤 🚅 | 10:5 | 6 AM 🔀   |
|-------------------|----------------|--------------------------|---------|------|----------|
| Device List(1)    | Identification |                          |         |      |          |
| HIKVISION DS 20   | Time Set       |                          |         |      | VIEWS /  |
| Serial 1          | Maintenance    | 01-07-2017 星期三14: 17: 16 |         | 6    | a Para   |
| 192.168.0.64      | Network Set    |                          |         |      |          |
| Location city/nan | User Set       |                          |         |      |          |
|                   | Web page       |                          |         | 12   | TICK     |
|                   | NVT            |                          | 133     |      |          |
|                   | Live video     | No.                      | 1       |      | 1        |
|                   | Video Set      |                          |         | Car  | mora 01  |
| Add               | Imaging Set    |                          |         |      |          |
|                   | Profiles       |                          | -       | _    | -        |
| setting Refresh   | Preview        | menu                     |         | 0    | <b>7</b> |

**ONVIF PTZ control:** Tap the image in the direction you want the PTZ camera to move. Tap the left side of the image to pan left, right to pan right, up to tilt up and down to tilt down. Compatible IP PTZ cameras will rotate accordingly. PTZ rotation direction is displayed on top left corner of the image.

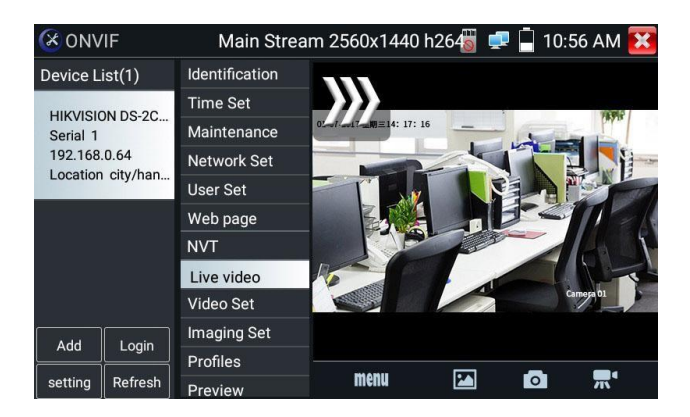

IP camera video settings: Click "Video Set" to enter the IP camera's encoder and resolution settings.

Make the desired changes and click "OK "to save.

| 🔇 ONV                                         | IF          |                                   |              | 🐻 로 🔒 1          | 0:56 AM 🔀 |
|-----------------------------------------------|-------------|-----------------------------------|--------------|------------------|-----------|
| Device Li                                     | st(1)       | Identification                    | DHCP:        | of               | f         |
|                                               |             | Time Set                          | ID Addroso:  | 01               | <u> </u>  |
| Serial 1<br>192.168.0.64<br>Location city/han | Maintenance | iP Address.                       | 192.168      | 3.0.64           |           |
|                                               | Network Set | Subnet mask:<br>Default gateway:  | 255.255      | .255.0           |           |
|                                               | User Set    |                                   | 192.16       | 8.0.1            |           |
|                                               |             | Web page                          | Host name:   | Hikvis           | sion      |
|                                               |             | NVT                               | DNS:         | 8.8.8            | 3.8       |
|                                               |             | Live video                        | NTP servers: | time windows com |           |
|                                               |             | Video Set                         |              |                  | 00        |
| Add Login setting Refresh                     |             | Login Imaging Set H<br>Profiles - | HTTPS ports: | Enable           | 08        |
|                                               | Login       |                                   |              | Disable          |           |
|                                               | Preview     | RTSP ports:                       | Enable       | 554              |           |

**Image setting:** Click "Imaging Set" to adjust image brightness, saturation, contrast, sharpness and backlight compensation mode.

Profiles: Click to view video streaming configuration, & switch between major and minor streams.

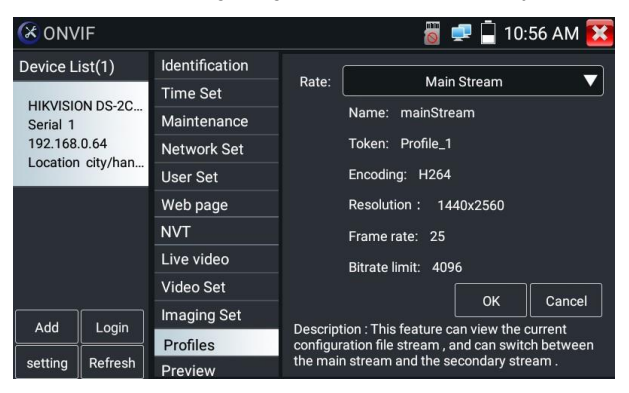

Preview pictures: Quickly preview and zoom in or out of pictures, automatically and manually refresh

Identification: click "Identification" to view camera information

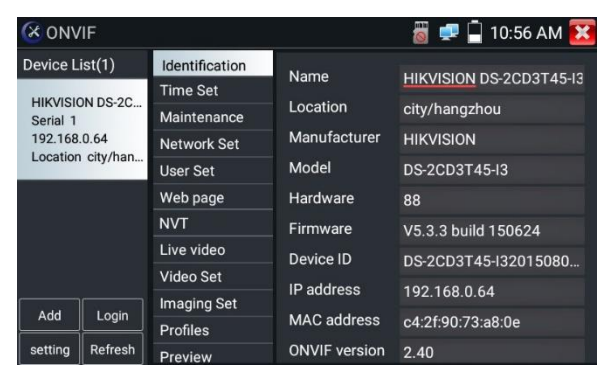

Time set: click "Time set", Select "Manual set" to set camera time with your tester

| () and                            |             |                | m 👝 🗖 🛜                                           |  |  |
|-----------------------------------|-------------|----------------|---------------------------------------------------|--|--|
| (X ONV                            | /IF         |                | 👸 루 📙 10:56 AM 🛃                                  |  |  |
| Device List(1) Identification     |             | Identification | Camera Time 0:47:56 1970/1/1 (Local)              |  |  |
| HIKVISION DS-20                   |             | Time Set       | Time zone:                                        |  |  |
| Serial 1                          | 511 00 20   | Maintenance    |                                                   |  |  |
| 192.168.0.64<br>Location city/han |             | Network Set    | CST-8:00:00                                       |  |  |
|                                   |             | User Set       | Time Set:                                         |  |  |
|                                   |             | Web page       | Synchronize with computer time                    |  |  |
|                                   |             | NVT            | System Time 10-56-50 2017/00/25                   |  |  |
|                                   |             | Live video     |                                                   |  |  |
|                                   | Video Set   |                | OK Cancel                                         |  |  |
| Add                               | Imaging Set |                | time zone and the system time just to camera time |  |  |
| Add Login                         |             | Profiles       | system time can not be changed.                   |  |  |
| setting                           | Refresh     | Droviow        |                                                   |  |  |

Maintenance: To reset camera software or restore to factory settings:

| 🔇 ONVIF          |                |                                                                                                    | 📲 🚅 🖣 10:57 AM 🔀 |  |
|------------------|----------------|----------------------------------------------------------------------------------------------------|------------------|--|
| Device List(1)   | Identification |                                                                                                    |                  |  |
| HIKVISION DS-20  | Time Set       | Software reset                                                                                                    | Soft reset       |  |
| Serial 1         | Maintenance    | Hardware reset                                                                                                    | Hard reset       |  |
| 192.168.0.64     | Network Set    | Reboot                                                                                                    | Reboot           |  |
| Ecourion engyman | User Set       | Description:                                                                                                    |                  |  |
|                  | Web page       | Software reset                                                                                                    |                  |  |
|                  | NVT            | when other causes cameras<br>system anomaly, the use of<br>this feature can reply system<br>of the factory, but the user data<br>and cettinen will be retrained |                  |  |
|                  | Live video     |                                                                                                    |                  |  |
|                  | Video Set      |                                                                                                    |                  |  |
| Add              | Imaging Set    | r                                                                                                    | not be deleted.  |  |
|                  | Profiles       | На                                                                                                    | irdware reset    |  |
| setting Refresh  | Preview        |                                                                                                    |                  |  |

User Set: Modify camera user name, password etc parameters

| 🛞 ONV                                                            | IF      |                |           | 👸 🚅 📮 10:57 AM 🔀     |
|------------------------------------------------------------------|---------|----------------|-----------|----------------------|
| Device List(1) Ident                                             |         | Identification | Name: adm | nin                  |
| HIKVISION DS-2C<br>Serial 1<br>192.168.0.64<br>Location city/han |         | Time Set       | Name. aum |                      |
|                                                                  |         | Maintenance    |           |                      |
|                                                                  |         | Network Set    | Name:     | admin                |
|                                                                  |         | User Set       | Password: |                      |
|                                                                  |         | Web page       | Role:     | Administrator        |
|                                                                  |         | NVT            |           |                      |
|                                                                  |         | Live video     |           |                      |
|                                                                  |         | Video Set      |           |                      |
|                                                                  |         | Imaging Set    |           |                      |
| Auu                                                              |         | Profiles       |           | Delete Modify Create |
| settina                                                          | Refresh | <b>D</b>       |           |                      |

Network setting : Click "Network Set" to change the IP address. Some cameras cannot accept changes

to their IP address, so there is no change after saving.

| 🛞 ONV                             | ΊF       |                      |                  | 👸 🚅 📙 1          | 0:56 AM 🔀 |  |  |  |
|-----------------------------------|----------|----------------------|------------------|------------------|-----------|--|--|--|
| Device List(1)                    |          | Identification DHCP: |                  | off              |           |  |  |  |
|                                   | N DS 2C  | Time Set             | IP Address:      |                  |           |  |  |  |
| Serial 1                          | JN D3-20 | Maintenance          |                  | 192.168.0.64     |           |  |  |  |
| 192.168.0.64<br>Location city/han |          | Network Set          | Subnet mask:     | 255.255.255.0    |           |  |  |  |
|                                   |          | User Set             | Default gateway: | 192.168.0.1      |           |  |  |  |
|                                   |          | Web page             | Host name:       | Hikvision        |           |  |  |  |
|                                   |          | NVT                  | DNS:             | 8.8.8.8          |           |  |  |  |
|                                   |          | Live video           | NTP servers:     | time windows com |           |  |  |  |
|                                   |          | Video Set            |                  |                  | 000       |  |  |  |
| Add                               |          | Imaging Set          | HTTP ports.      | Enable           | 80        |  |  |  |
|                                   | Login    | Profiles             | HTTPS ports:     | Disable          |           |  |  |  |
| setting                           | Refresh  | Preview              | RTSP ports:      | Enable           | 554       |  |  |  |

If it is network video enter to the tester, as the tester supports resolution up to 1080p, the enter image will be very clear after it is enlarged. This is greatly helpful for the installers to ensure the IP camera's video coverage and decide the IP camera's install site.

Image can only be enlarged on SD mode (The icon "ONVIF" is SD mode.)

Select relative function on the bottom Toolbar to operate, "Snapshot", "Record", "Photos ",

"Video playback", "Storage set", "PTZ control" etc.

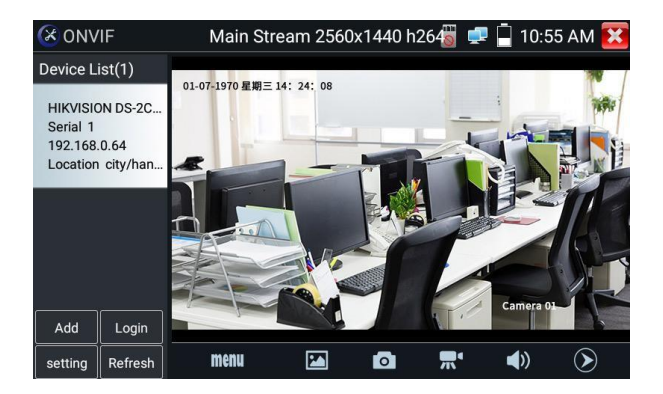

**Snapshot :** Click "snapshot" icon at screen bottom to take a still screenshot image and store to SD card. If "Enter Name" manual storage dialog box appears, a file name can be created and snapshot saved to SD card, if "Auto-storage" is selected, the tester auto saves the snapshot.

**Record :** When you click the "Record" icon at the bottom of the screen, video starts recording. A red flashing recording icon appears on the screen with a video time elapsed indicator.

Click the "Stop" icon to stop recording and save the video file to the SD card.

Playback : Click the "Playback" icon to view saved videos. Double click the video you want to play.

Click to return to the last menu

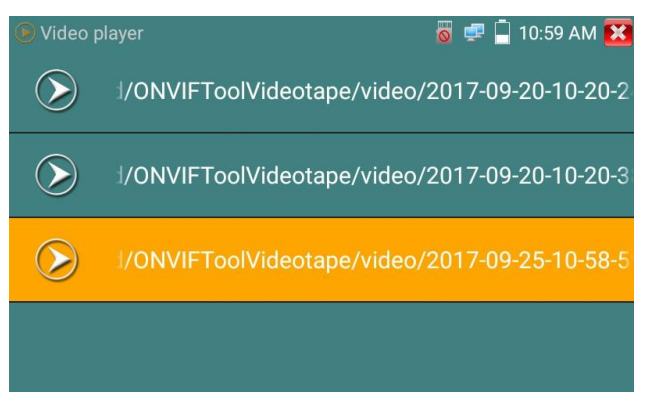

To rename or delete a file, click and hold on the file until this screen appears:

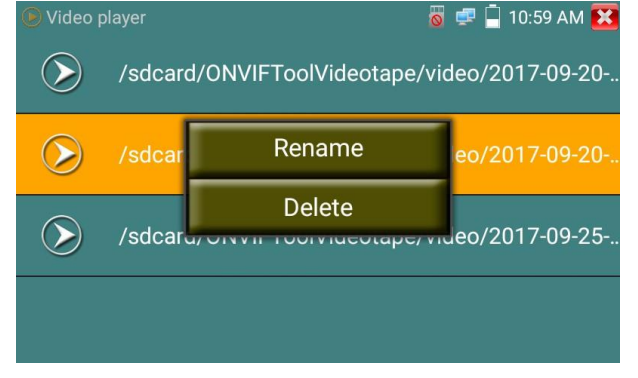

Lens simulation : Allows the user to simulate different lenses across a camera's view. Supported lenses: "2.8/3.6/4/6/8/12/16/25mm", Assists selecting a suitable camera lens.

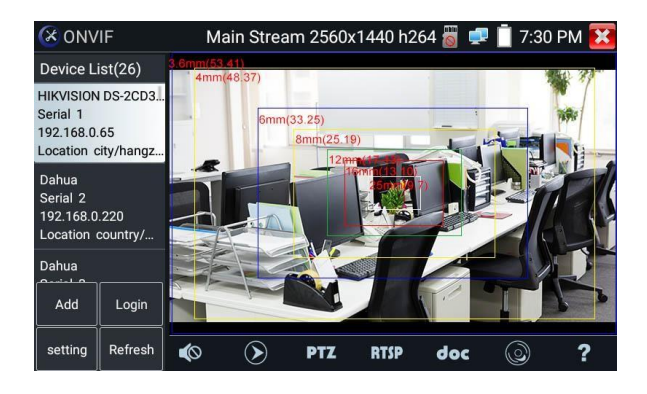

# A

Video files can be played with the Video player on the main menu.

# PTZ

**Set preset position**: Move the camera to a preset position, enter a preset number on the Bottom right corner to complete position preset.

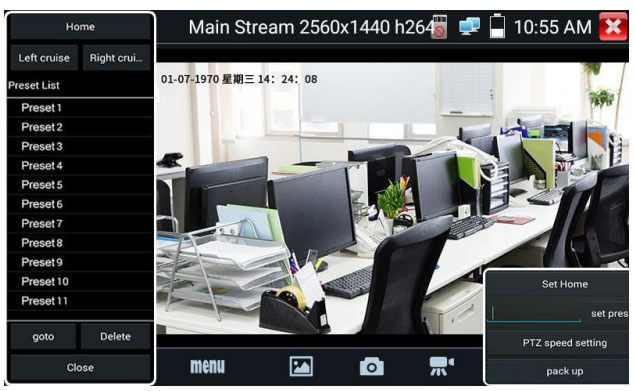

Call the preset position: Select a preset number on the left, click "Call" to call preset.

PTZ speed setting: use to set the Speed of Horizontal and Vertical PTZ movement.

| Home                           |                     |           |               |         |        |   |     | 💷 🗎 6:41 AM 🔀                                                                                                   |
|--------------------------------|---------------------|-----------|---------------|---------|--------|---|-----|----------------------------------------------------------------------------------------------------|
| Left cruise Rig<br>Preset List | ht crui Uut<br>.4-2 | 016 Wedne | esday 06 - 41 | :23 720 |        |   | -14 |                                                                                                    |
| Preset 1                       |                     |           |               | ~       |        | - |     | 4                                                                                                    |
|                                | Pan :               |           |               |         |        | + | 0.0 |                                                                                                    |
|                                | Tilt:               | -         |               |         |        | + | 0.0 |                                                                                                    |
|                                |                     |           |               |         |        |   |     | 2                                                                                                    |
|                                | Pan Spe             |           | •             |         |        | + | 0.1 | The second second second second second second second second second second second second second second second se |
|                                | 2000 B              |           |               |         |        |   |     |                                                                                                    |
|                                | Tilt Spee           |           | 9             |         |        | + | 0.1 |                                                                                                    |
|                                | Zoom                |           |               |         |        | 4 | 10  |                                                                                                    |
|                                | 200111.             |           |               | -       |        | т | 1.0 |                                                                                                    |
|                                |                     | ОК        |               |         | Cancel |   |     | Set Home                                                                                                    |
|                                |                     |           |               |         |        |   |     | set preset                                                                                                    |
|                                | lelete              |           |               |         |        |   |     |                                                                                                    |
| Close                          | i i                 |           |               |         |        |   |     |                                                                                                    |

# RTSP: Get RTSP address of the current camera

**Doc:** Automatically generate camera test report document, click "Create document". Click Preview to view the report document.

| Documents List | Create documents | X |
|----------------|------------------|---|
|                |                  |   |
|                |                  |   |
|                |                  |   |
|                |                  |   |
|                |                  |   |
|                |                  |   |
| Preview Delete |                  |   |
|                |                  |   |

Enter the camera test information, click "Create Document" to complete the report.

|                      | Enter simple message | Create    | documents | × |
|----------------------|----------------------|-----------|-----------|---|
| Job/Project<br>name: |                      | Operator: | <u> </u>  |   |
| Customer<br>name:    |                      | Company:  |           |   |
| Location:            |                      | Address:  |           |   |
| Tel/Email:           |                      |           |           |   |
|                      |                      |           |           |   |
| choose photo         | ]                    |           |           |   |

Click doc menu again, to preview the report document.

| 2017-09-25-11-00-04.pdf |                             |                      |                   |   |
|-------------------------|-----------------------------|----------------------|-------------------|---|
| IPC-TESTER              | Report                      |                      |                   |   |
| Project name :          | h                           | Operator :           | j                 |   |
| Customer name :         |                             | Company :            |                   |   |
| Location/Building :     |                             | Address :            |                   |   |
| Test Time/Date :        | 2017-09-25 10:59:34         | Tel/Email :          |                   |   |
| Camera Device Info      |                             |                      |                   | - |
| Camera name :           | HIKVISION DS-<br>2CD3T45-I3 | Camera Model :       | DS-2CD3T45-I3     |   |
| Camera time :           | 1970-1-1 0:51:10            |                      |                   |   |
| Network Info            |                             |                      |                   |   |
| Ethernet port speed :   | 100Mb/s                     | Duplexity :          | Full              |   |
| Camera IP address :     | 192.168.0.64                | Camera subnet mask : | 255.255.255.0     |   |
| Gateway :               | 192.168.0.1                 | MAC address :        | c4:2f:90:73:a8:0e |   |
| DNS :                   | 8.8.8.8                     |                      |                   |   |

Icons description: bottom toolbar icon function descriptions

# 3.3.8 IP camera test

To display mainstream image from 4K H.265 camera

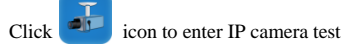

Note: IPC Test App only supports some brands' specific IP cameras currently, these include specific models made by ACTI, AXIS, Dahua, Hikvision, Samsung, and more. If the camera is not fully

integrated, use ONVIF or RTSP Apps.

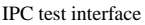

| FIPC Test        | 👸 💷 📄 10              | D:11 AM 🔀 |
|------------------|-----------------------|-----------|
| Local IP :       | 192.168.0.238         | Edit      |
| IP camera type:  | DAHUA_DH-IPC-HFW2100P | Manual    |
| IPC Cameras IP : | 192.168.0.254         | search    |
| IPC User Name :  | admin                 |           |
| IPC Password :   |                       | Show      |
| IPC Port :       | 554                   |           |
| Enter            | Reset Restore         | Rate      |

Local IP: This is the tester's IP address. Click "Edit" to enter and change the tester's "IP setting" IP camera type: Click on the IP Camera type to select Manufacturer / model no. of the IP camera

Manual: Click IP camera type, list Honeywell, Kodak, Tiandy, Aipu-waton, ACTi, WoshiDA IP camera etc. If the brand has offered official original protocols, pls select camera type, enter IP camera address, user name and password, click "official" to enter the camera image display interface (DAHUA official protocols currently supported.)

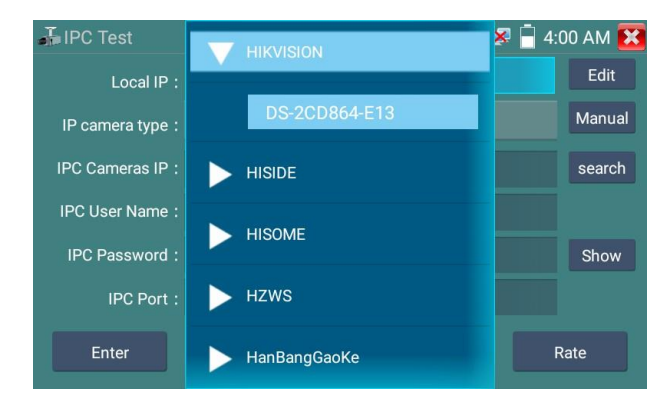

**Stream code:** When testing a camera via RTSP, you can test mainstream or substream RTSP must be enabled or tester will tip into "auto match fail, switch to manually select"

| JIPC Test            |                  | 8            | 🚅 📋 10 | :11 AM 🔀 |
|----------------------|------------------|--------------|--------|----------|
| Local I <sup>c</sup> |                  |              |        |          |
| IP camera typ        | i Please sel     | ect stream : |        |          |
| IPC Cameras I        | Major stream(256 | 60x1440H264) |        |          |
| IPC Passwor          | Minor stream1(35 | 52x288H264)  |        |          |
| IPC Poi              | Cancel           | ок           |        |          |
| Enter                |                  |              |        |          |

**IP Camera's IP:** Enter the camera's IP address manually or click "Search" to auto-scan for the camera's IP address. Directly connect the IP camera to the tester so the search results will only display the camera's IP address. If connected to a PoE switch, it may display several IP addresses

IPC User Name: Enter IP camera's user name

IPC Password: Enter IP camera's login password

IPC Port : When you select the IP camera type, it will default the camera's port number and doesn't

need to be changed.

After all settings are complete, click "Enter" to view the camera's live video

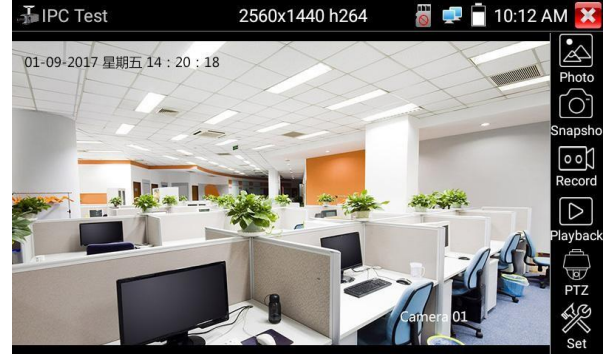

If the IP address has an error or IP camera is not connected, the tester will prompt "Network Error"

Click X to quit image display and return to IP camera test interface.

When you can see video on the IPC Test app, the "Video Menu" icon will appear to the top right. This button gives access to Snapshot, Record, Photo, Playback, PTZ, and Set functions. Refer to the ONVIF manual section to use these functions.

#### 3.3.9 Video monitor test Analog camera test and PTZ control, click icon to enter PAL 2 2:12 PM 2 CVBS PAL 2 2:12 PM 2 Photo Photo Ph

To operate select a function from the Toolbar on the right of screen, functions include "Photos", "Snapshot", "Record", "Playback", "PTZ" and "Set"ings,

Click the 🔀 icon or press "Return" to quit.

For full zoom on the touch screen, click on the screen twice quickly.

#### (1) PTZ controller parameter setting

Click on the "PTZ" icon to enter PTZ settings:

| 角 CVBS    |                |                   |             | PAL              | 2: | 13 PM 🔀  |
|-----------|----------------|-------------------|-------------|------------------|----|----------|
|           | Protocols:     | $\leq$            | Minking B01 |                  |    | 10.00    |
|           | Port:          | $\triangleleft$   | RS485       | $\supset$        |    |          |
| ALL RANGE | Baud Rate:     | $\triangleleft$   | 2400        | $\supset$        |    | Snapshot |
| 6         | Address:       | $\triangleleft$   | þ           | $\supset$        |    |          |
|           | Tilt speed:    | $\triangleleft$   | 40          | $\triangleright$ |    |          |
| 1         | Tilt speed:    | $\triangleleft$   | 40          | $\triangleright$ |    | Playback |
| EBUB      | Set Position:  | $\triangleleft$   | 8           | $\triangleright$ |    |          |
| R. A.     | Call Position: | $\langle \rangle$ | 8           | $\triangleright$ |    | PTZ      |
|           | ОК             |                   | Ca          | incel            |    |          |

#### A. Protocol

Use the ▲ ▼ arrow keys to move the yellow cursor to "Protocols", use ◀► keys to select a Protocol, from more than thirty PTZ protocols including Pelco-D, Samsung, Yaan, LiLin, CSR600, Panasonic, Sony-EVI etc. Press "OK" or "Cancel" to enter or reject the change you propose.

#### B. Port

Use the ▲ ▼ keys and move, to "Port" Select the communication port to control the PTZ camera

(RS485)

#### C. Baud

Move the yellow cursor to "Baud", select a baud rate according to the PTZ camera's specification

(150/300/600/1200/2400/4800/9600/19200/57600/115200)

#### D. Address

Set the an 0 to 254 Address ID according to the PTZ camera specification, the address data must be

consistent with the speed dome address.

E. Pan speed: Set the pan speed of PTZ camera (0 to 63)

F. Tilt speed: Set the tilt speed of PTZ camera (0 to 63)

G. Set position: Select "Set PS", set and save preset position (1 to 128),

**H. Call** preset **position:** (Go ps) Select, set and save a preset position number (1 to 128). Click "sure" to save. Call a preset number from the PTZ camera menu.

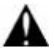

Check and set the protocols, address, interface and baud rate, all must match the cameras spec., then the IPC tester can test. Once the parameters are set, the tester can control the PTZ camera and lens. To control PTZ by touch screen:

Tap left, right, upward and downward on the touch screen to control the PTZ rotation direction. Using two fingers, move out and in on the touch screen to zoom the PTZ camera in and out.

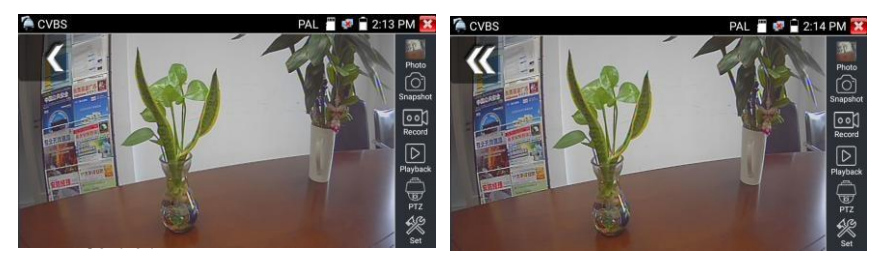

#### 2) Video and storage setting

Click "set" icon to enter and set Analog video image brightness, contrast and color saturation - as well as the file storage method for snapshot still and video recording. Auto and manual save are supported. Files can be named when manually saved.

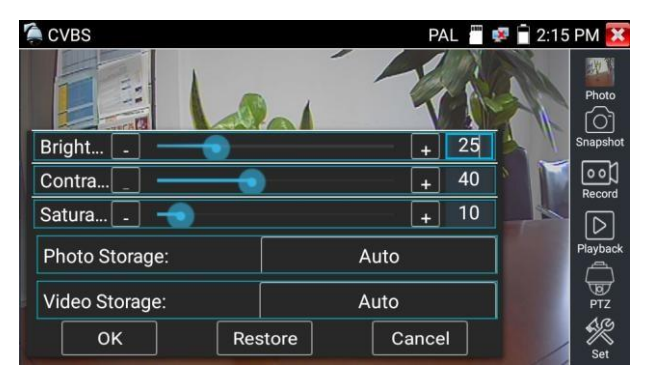

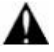

For analog video enter, tester resolution is 720 x 480 so Analogue camera zoom may not appear clear. But for digital video enter tester resolution up to 960 x 540 is supported so, a zoom image can still be clear.

#### (3) Snapshot

Click the "Snapshot" icon when video is visible on screen, to take a picture and save the image to an SD card as JPEG file.

If the unit is set to Manual mode an "Enter Name" pop up box will appear prompting entry of a title for the snapshot. If the unit is set to Automatically set file names, this box will not appear.

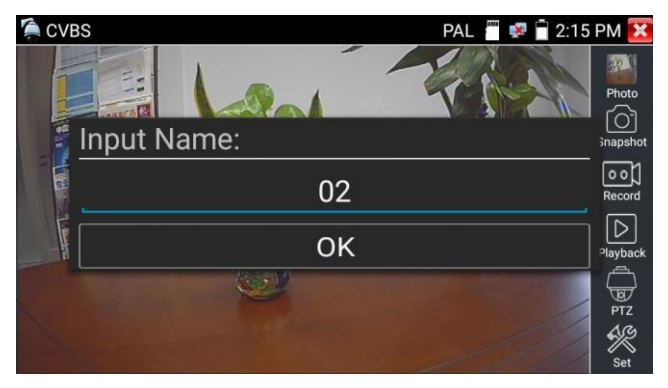

#### (4) Video record

When you click the "Record" icon, video starts recording. Flashing red record indicator shows on the screen and elapsed time of the video appears. Click on the "Record" icon again to stop recording and save the video file to the SD card. If manual storage was selected *before* recording begins, a dialog box "Enter Name" appears when the recording is completed. The file name can be chosen from (English letters, digits or Chinese characters) to store in SD card, tester will store the file to SD card after recording. If "Auto-storage" is selected, tester will store the file to SD card automatically.

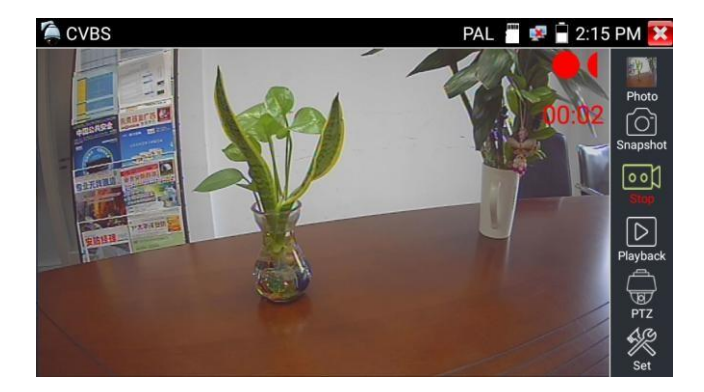
#### (5) Photo

Click the "photo" icon to enter, click the a picture thumbnail to display it on screen.

To show an image full screen double-tap it. Double-click again the photo to return.

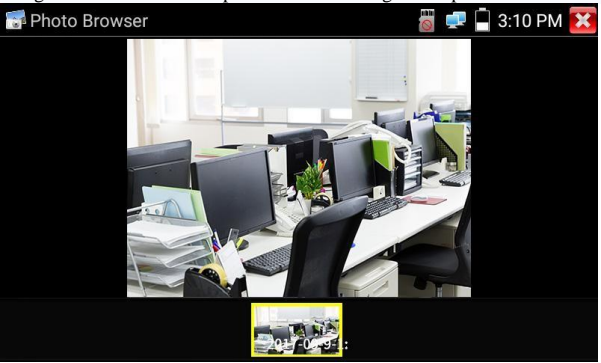

To rename or delete an image, click and hold on the file until the screen below appears.

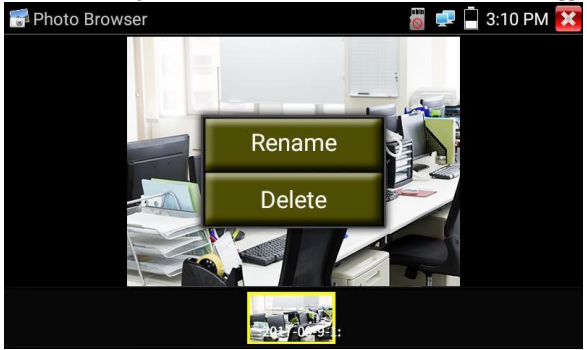

(6) Recorded video playback Click the "Playback" icon. Tap the video file image you want to watch.

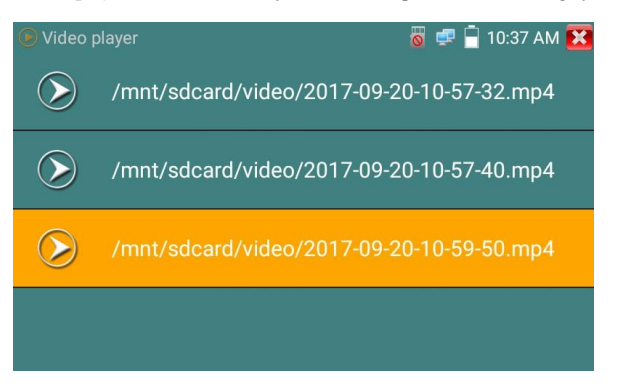

To rename or delete a video, click and hold the file until this screen appears:

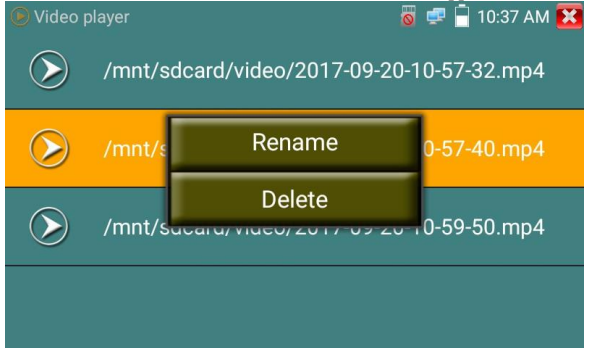

Video files also can play in the main menu "Video Player".

# 3.3.10 CVI camera test

To test a HD CVI or CVI camera and PTZ control, click view icon to enter. When a HD CVI camera signal is connected to the enter, the tester will display it with the image resolution on the top bar. Double-tap the screen to display the image full screen.

The tester supports resolutions:

```
1280 x 720P @25FPS / 1280 x 720P @30FPS / 1280 x 720P @50FPS / 1280 x 720P @60FPS /
1920 x 1080P @25FPS / 1920x1080P @30FPS / 2560 x 1440P @25FPS / 2560 x 1440P @30FPS /
3840 x 2160 @12.5&15FPS
```

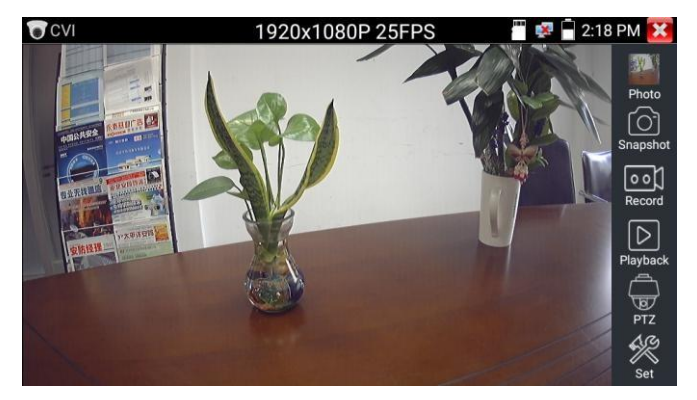

# (1) PTZ control

1.1 Coaxial PTZ control: Click the "PTZ" icon in the right toolbar to engage the corresponding settings.

| "Port": select UTC for                         | Up The Coax co  | ntrol    |       |      |            |            |
|------------------------------------------------|-----------------|----------|-------|------|------------|------------|
| CVI                                            | 1920            | x1080P 2 | 25FPS |      | 👰 🚡 2:18 F | PM         |
|                                                |                 | /        |       | Aunt |            |            |
|                                                |                 |          |       |      |            |            |
| ANNALS AND AND AND AND AND AND AND AND AND AND |                 |          |       |      | BCA.       |            |
|                                                | Addre<br>Horiz  |          |       |      |            | O C<br>Rec |
| A DEALER IN THE REAL PROPERTY OF               | Vertic RS485/RS | 5232     |       |      |            |            |
| 東防侵税                                           | Set Position :  |          |       |      |            | Playt      |
|                                                |                 |          |       |      |            |            |
|                                                |                 |          |       |      |            |            |
|                                                |                 |          |       |      |            | Se         |

Enter PTZ address to set parameters

| CVI                                                                                                    | 1920x108           | 30P 25FPS |                  | 2:18 PM 🔀 |
|----------------------------------------------------------------------------------------------------|--------------------|-----------|------------------|-----------|
|                                                                                                    |                    |           |                  |           |
|                                                                                                    | Port :             | UTC       |                  | Photo     |
| ANNARA CAMULA                                                                                                    | Coaxitron:         | PTZ       |                  | 1         |
| 6                                                                                                    | Address :          |           |                  | Snapshot  |
| SHERE AND                                                                                                    | Horizontal Speed : | 40        | $\triangleright$ | Record    |
| IN THE REAL PROPERTY IN THE REAL PROPERTY INTERNAL PROPERTY INTERNAL PROPERTY | Vertical Speed :   | 40        |                  |           |
| 安納經理                                                                                                    | Set Position :     | 8         |                  | Playback  |
|                                                                                                    | Call Position :    | 8         |                  | ÷         |
|                                                                                                    | ОК                 | Cano      | cel              | PTZ       |
|                                                                                                    |                    |           |                  | Set       |

Operation instructions, refer to "3.3.9 PTZ (1) Video monitor test".

The tester's PTZ address must match the specification of the camera to be able to operate it. Once parameters are correctly set, the tester can control the PTZ camera and lens.

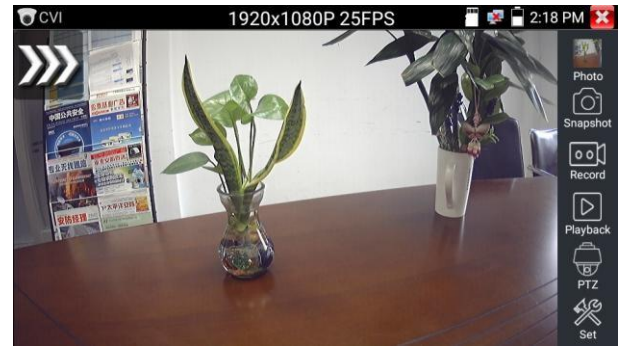

To control a PTZ camera by screen touch:

Sweep left, right, up and down on the screen to control PTZ direction. With two fingers on the screen move them outward and inward to operate the PTZ's camera's Zoom in and out function.

Set Position: To set a preset position move the PTZ camera to the position desired. Tap Set Position and select a preset position number. Tap "Set position" to save that preset position.

| CVI     | 1920               | x1080P          | 25FPS | - × | 🖥 2:19 PM 🔀 |
|---------|--------------------|-----------------|-------|-----|-------------|
|         |                    | -               |       |     |             |
|         | Port :             |                 | UTC   |     | Photo       |
| 4833882 | Coaxitron:         |                 | PTZ   |     | Snapshot    |
|         | Address :          |                 |       |     |             |
|         | Horizontal Speed : |                 | 40    |     | Record      |
| 安格怪器    | Vertical Speed :   |                 | 40    |     | Playback    |
| ite     | Set Position :     | $\triangleleft$ | 8     |     | - Hayback   |
|         | Call Position :    |                 | 8     |     | PTZ         |
|         | ОК                 |                 | Can   | cel | Set Set     |

To reCall a saved preset position: Tap the preset number area, select a saved preset position number with the ◀►keys. Tap "Call Position" to recall that preset position.

| CVI      | 1920x108           | 0P 25FPS | <b>***</b> 🛃 2:* | 19 PM 🔀  |
|----------|--------------------|----------|------------------|----------|
|          |                    | 12       |                  | STATE OF |
|          | Port :             | UTC      |                  | Photo    |
| PRIMARY  | Coaxitron:         | PTZ      |                  | Snapshot |
|          | Address :          |          |                  |          |
| AL REAL  | Horizontal Speed : | 40       |                  | Record   |
| 安防管理 *** | Vertical Speed :   | 40       |                  |          |
| HE AL    | Set Position :     | 8        |                  | Ріаубаск |
|          | Call Position :    | 8        | $\square$        | PTZ      |
|          | ОК                 | Cance    |                  | 1×       |
|          |                    |          |                  | Set      |

1.2 RS485 control

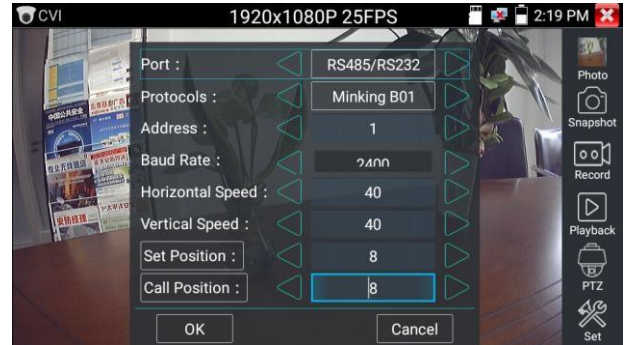

For operating instructions, refer to "3.3.9 PTZ (1) PTZ control parameters setting"

(2) Coaxial camera menu settings

Tap the "UTC" icon, select "menu setting" to enter the camera menu

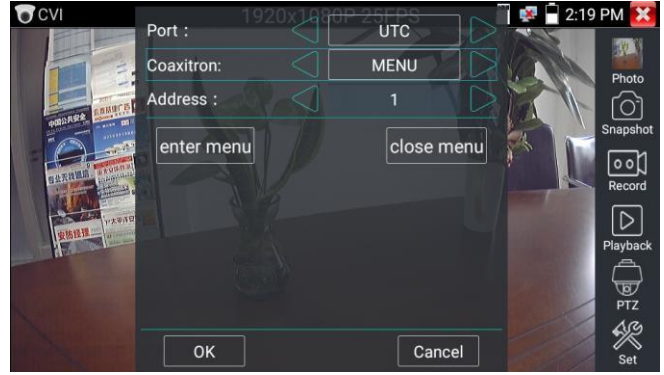

Enter camera menu address code. When parameter settings are complete press "Enter" or click the icon to call up the camera menu.

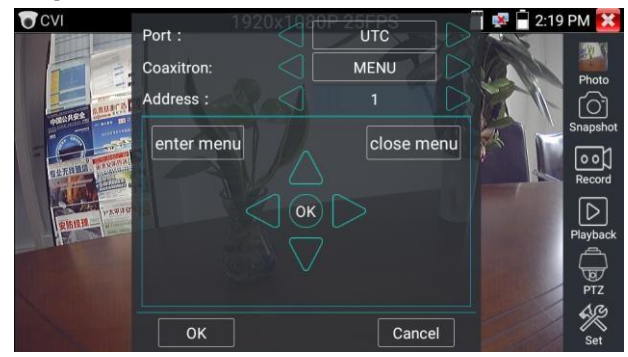

Select the parameters with the  $\blacktriangle$ ,  $\blacktriangledown$ ,  $\triangleleft$ ,  $\blacktriangleright$  & OK keys.

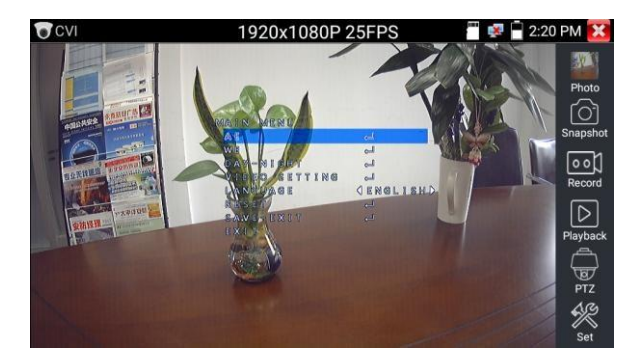

(3) For Snapshot, Record, Photo viewer and video Playback, refer to "3.3.9 PTZ (1) Video monitor test".

Tap "close menu" to close camera menu.

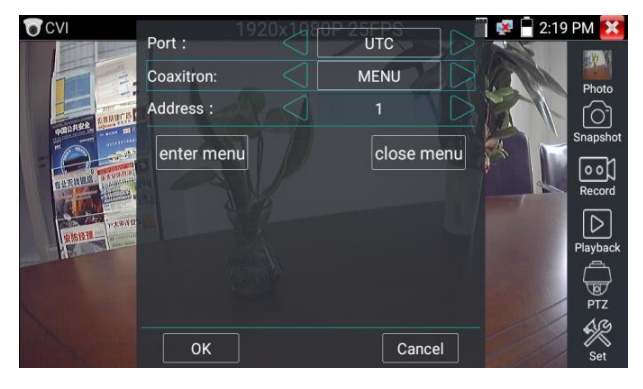

## (4) Save settings

Click "Set" icon on the right toolbar to enter storage settings.

Auto and Manual storage with the ability to create unique file names is supported.

| CVI              | 1920x1080P      | 25FPS  | 2:21 | PM 🔀           |
|------------------|-----------------|--------|------|----------------|
|                  | -               | 2      |      | Photo          |
| PULLAR CALIFIC   | Photo Storage : | Auto   |      | Snapshot       |
| ELERNILS PROVIDE | Video Storage : | Auto   |      | 0 0)<br>Record |
| <b>安防经理</b>      | ОК              | Cancel |      | Playback       |
|                  |                 |        |      | PTZ            |
|                  |                 |        |      | Set            |

# 3.3.11 TVI camera test

To test a HD TVI or TVI camera and PTZ control, click icon to enter.

When a HD TVI signal is connected, the tester displays the image resolution on the top bar. Double-tap

the screen to display the image full screen.

The tester supports the following resolutions:

1280 x 720P @25FPS / 1280 x 720P @30FPS / 1280 x 720P @50FPS / 1280 x 720P @60FPS

 $1920 \ x \ 1080P \ @25FPS / \ 1920 \ x \ 1080P \ @30FPS / \ 1920 \ x \ 1080P \ @50FPS / \ 1920 \ x \ 1080P \ @60FPS / \ 2048 \ x \ 1536P \ @18FPS / \ 2048 \ x \ 1536P \ @30FPS / \ 2560 \ x \ 1440P \ @15FPS / \ 2560 \ x \ 1440P \ @25 \ FPS / \ 2560 \ x \ 1440P \ @25 \ FPS / \ 2560 \ x \ 1440P \ @25 \ FPS / \ 2560 \ x \ 1440P \ @25 \ FPS / \ 2592 \ x \ 1944P \ @ \ 12.5FPS / \ 2592 \ x \ 1944P \ @ \ 12.5FPS / \ 100 \ x \ 100 \ x \ 10$ 

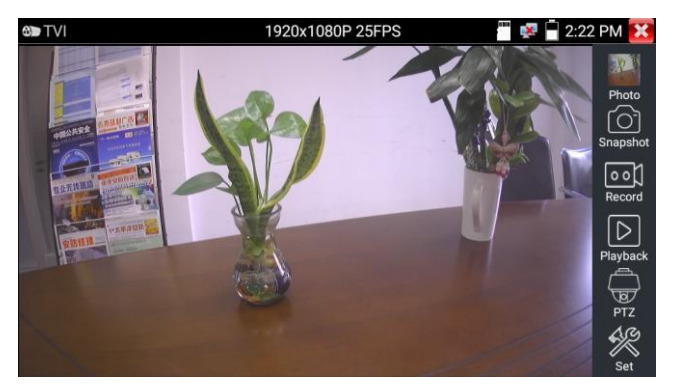

#### Coaxial camera menu settings

Tap "UTC" (Up The Coax) icon, select "menu setting" to enter the camera menu

| CD TVI                                                                                                    | 1          | 920x1080P | 25FPS | i 🕫 🔒 | 2:22 PM 🔀 |
|----------------------------------------------------------------------------------------------------|------------|-----------|-------|-------|-----------|
|                                                                                                    | Port :     |           |       |       |           |
|                                                                                                    | Coaxitron: |           |       |       | Photo     |
|                                                                                                    | Address :  |           |       |       | Snapshot  |
|                                                                                                    | PTZ        |           |       |       | Record    |
| Constant Constant Party Party | MENU       |           |       |       |           |
| Harrison                                                                                                    |            |           |       |       | Playback  |
|                                                                                                    |            |           |       |       | PTZ       |
|                                                                                                    |            |           |       |       | Set Set   |

Enter calling camera menu address code, after finishing the parameter settings, you can press the "Enter" key or click on the camera menu

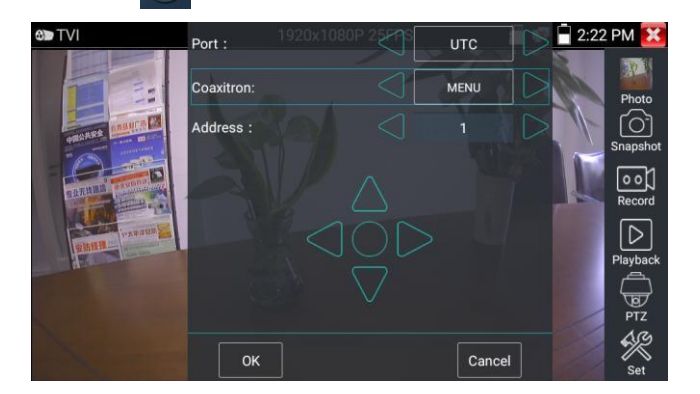

For PTZ control operating instructions for: coaxial camera menu setting, snapshot, recording and playback, refer to section "3.3.10 CVI camera test"

# 3.3.12 AHD camera test

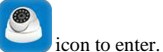

To test an AHD camera and PTZ control, Click on the

When an active AHD camera signal is connected, the tester will display the image resolution on the top bar. Double-tap the screen to display the image full screen.

The tester supports the following resolutions:

 $1280 \ge 720P @25FPS / 1280 \ge 720P @30FPS / 1920 \ge 1080P @25FPS / 1920 \ge 1080P @30FPS / 2048 \ge 1536P @18FPS / 2048 \ge 1536P @25FPS / 2048 \ge 1536P @30FPS / 2560 \ge 1440P @15 FPS / 2560 \ge 1440P @25 FPS / 2560 \ge 1440P @30 FPS / 2592 \ge 1944P @12.5FPS / 2592 \ge 1944P @20FPS / 3840 \ge 2160P @15FPS.$ 

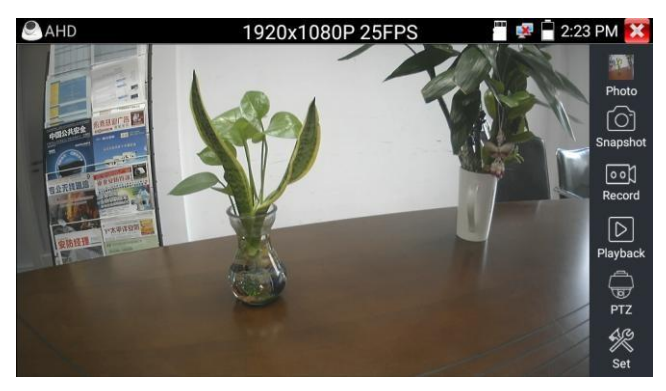

#### (1) Coaxial PTZ control

UTC (Up The Coax) control: select "PTZ control" or "PTZ-2" (AHD has two different UTC control order structures, if "PTZ" can't control, use "PTZ-2").

| AHD 😂         |                      | 1920x10 | 80P 25FPS  | in 🖉 🖉 🚰 2:23 | PM 🗙 |
|---------------|----------------------|---------|------------|---------------|------|
|               | Port :<br>Coaxitron: | D<br> D | UTC<br>PTZ |               |      |
|               | PT                   | Z       |            |               |      |
| ALAN AND A    | РТ                   | Z-2     |            | T-K           |      |
| STREET STREET | ME                   | INU     |            |               |      |
|               |                      |         |            |               |      |
|               |                      |         |            |               |      |

If to coaxial PTZ control the AHD camera, no parameters setting is needed.

For more operation instructions refer to "3.3.10 CVI camera test".

#### 3.3.13 Network tool

#### (1) IP address scan

Connect RJ45 network cable to the LAN port, click *provided and the context of the context of th* 

| 💵 Netw | ork Tool - SCAN                                                            | 🐻 🚅 🖥 11:49 AM 🔀                                                 |
|--------|----------------------------------------------------------------------------|------------------------------------------------------------------|
| PINE   | Scan IP<br>Start IP: <u>192.168.1.1</u><br>End IP: <b>192.168.</b> 1.255   | Port Number Scan<br>Please enter the IP address:<br>IP addresses |
| SCAN   | start           192.168.1.1         IPC           192.168.1.18         IPC | start                                                            |

#### (2) PING Test

Connect a network cable to the LAN port and click the property of not plugged in, tester will respond "Destination host unreachable" or have 100% packet loss. When the tester connects to the device, the send and receive packets should have a 0% packet loss.

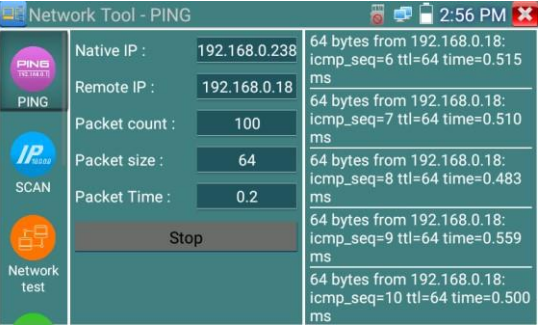

**Application:** PING testing is the most conventional network debugging tool, used to test if a connected IP camera or other network equipment's Ethernet port is working normally and the IP address is correct. It is normal that the first data packet will be lost when the test starts.

## (3) Network test (Ethernet Bandwidth test)

To use the Ethernet Bandwidth test, you will need two IP testers. One used as Server and the other as Client. Both devices must be on the same network segment in order to communicate. Click the icon to open the Network Tester app.

| E Netw           | ork Tool - Network test   | 🐻 💷 📄 2:57 PM 🔀 |
|------------------|---------------------------|-----------------|
|                  | Service IP: 192.168.0.238 | 192.168.0.238   |
| Russo            | Start Server              | Start           |
| SCAN             |                           |                 |
| 日                |                           |                 |
| Network<br>test  |                           |                 |
|                  |                           |                 |
| Port<br>Flashing |                           |                 |

a) Start the server: to use the tester as a Server Click on "Start Server". The tester will display its IP

address at the top of the screen.

| 🖳 Netw           | ork Tool - Network test                        | 👸 로 📄 2:57 PM 🔀 |
|------------------|------------------------------------------------|-----------------|
|                  | Service IP: 192.168.0.238                      | 192.168.0.238   |
| Tracoo           | Stop                                           | Start           |
| SCAN             |                                                |                 |
|                  | Server listening on TCP port 5001              |                 |
| Network          | TCP window size: 1.00 MByte<br>(default)       |                 |
| test             |                                                |                 |
|                  | [5] local 192.168.0.238 port 5001              |                 |
|                  | 47798                                          |                 |
| Port<br>Flashing | [ 5] 0.0- 1.0 sec 42.7 MBytes 358<br>Mbits/sec |                 |

b) Start send packet test: Using the other IP tester, type in the Server's IP address at the top right

corner of the screen. Click the "Start" button to send the packets and start network speed test.

| 💵 Netw           | ork Tool - Network test   | 🐻 로 🖥 2:57 PM 🔀                                                               |
|------------------|---------------------------|-------------------------------------------------------------------------------|
|                  | Service IP: 192.168.0.238 | 192.168.0.237                                                                 |
| IPracoo          | Start Server              | Stop                                                                          |
| SCAN             |                           | 152.100.0.207, FOI POILOUUT                                                   |
| Network<br>test  |                           | TCP window size: 1.00 MByte<br>(default)<br><br>[ 4] local 192.168.0.238 port |
|                  |                           | 55892 connected with<br>192.168.0.237 port 5001                               |
|                  |                           | [ 4] 0.0-1.0 sec 48.8 MBytes<br>410 Mbits/sec                                 |
| Port<br>Flashing |                           | [ 4] 1.0-2.0 sec 48.1 MBytes<br>404 Mbits/sec                                 |

Network bandwidth can also be tested with a computer using compatible network bandwidth testing software. Install network bandwidth testing software on a computer, as a test Client or Server, to do the mutual testing with the tester. If using a computer as the server, the computer IP address is :192.168.0.237

| Netwo | k Tester   |          | 23 |
|-------|------------|----------|----|
| ○ 中文  | • English  |          |    |
|       | (Server)   |          |    |
|       | ○ (Client) |          |    |
|       | St         | art Test |    |
|       |            |          |    |
|       |            |          |    |

Tester as Client, tester's IP address is:192.168.0.238. The Server and the Client are on the same network segment, but with different IP addresses. Enter Server's IP address 192.168.0.237 in the tester and click "Start" to test network bandwidth.

| 🔲 Netw          | ork Tool - Network test   | 🐻 로 🖥 2:57 PM 🔀                                                                                        |
|-----------------|---------------------------|----------------------------------------------------------------------------------------------------|
|                 | Service IP: 192.168.0.238 | 192.168.0.237                                                                                          |
| IP.0000         | Start Server              | Stop                                                                                                   |
| SCAN            |                           | 172.100.0.207, 101 port 0001                                                                           |
| Network<br>test |                           | TCP window size: 1.00 MByte<br>(default)<br><br>[ 4] local 192.168.0.238 port<br>[ 5600 apprended with |
| Port            |                           | 192.168.0.237 port 5001<br>[4] 0.0-1.0 sec 48.8 MBytes<br>410 Mbits/sec                                |
| Flashing        |                           | 404 Mbits/sec                                                                                          |

Using tester as a Server and a computer as Client, enter tester's IP address to test.

| Networ | k Tester   |            |               | 23    |
|--------|------------|------------|---------------|-------|
| ○ 中文   | English    |            |               |       |
|        | 🎧 (Server) |            |               |       |
|        | Client)    | Server IP  | 192 . 168 . 0 | . 238 |
|        |            | Start Test |               |       |
|        |            |            |               |       |
|        |            |            |               |       |

When using the tester as Server the results show:

| 🖳 Netw           | ork Tool - Network test                                                          | 👸 💷 📄 2:57 PM 🔀 |
|------------------|----------------------------------------------------------------------------------|-----------------|
|                  | Service IP: 192.168.0.238                                                        | 192.168.0.238   |
| Proneo<br>SCAN   | Stop                                                                             | Start           |
| SCAN             | <br>Server listening on TCP port 5001                                            |                 |
| Network          | TCP window size: 1.00 MByte<br>(default)                                         |                 |
| test             |                                                                                  |                 |
|                  | [ 5] local 192.168.0.238 port 5001<br>connected with 192.168.0.237 port<br>47798 |                 |
| Port<br>Flashing | [ 5] 0.0- 1.0 sec 42.7 MBytes 358<br>Mbits/sec                                   |                 |

#### (4) Port Flashing

Connect a network cable to the tester's "LAN" port, click the icon to open the Port Flashing app. Click "Start". The IP tester sends a unique signal to make the connected LAN port of the switch flash.

| 🖳 Netw                                      | ork Tool - Port Flashing | 灪 ᄰ 📄 2:58 PM 🔀 |
|---------------------------------------------|--------------------------|-----------------|
| Network<br>test<br>Port<br>Flashing<br>DHCP | LAN PSE IN               |                 |
|                                             |                          | Start           |

If the tester and PoE switch are properly connected, on the LAN port of the PoE switch a LED indicator will flash at a unique frequency. Otherwise you will see no changes to the LAN port.

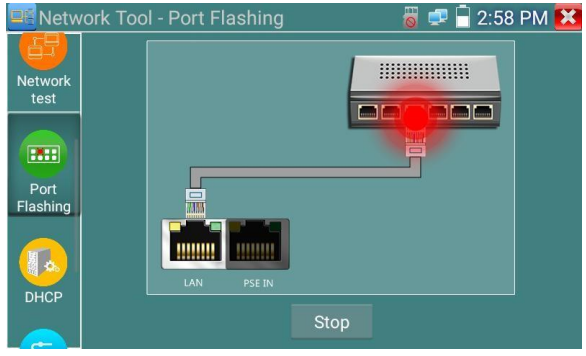

## Application:

The tester will send a signal to make the connected LAN port flicker at unique frequency, enabling a tester user to simply and quickly find the port and connected Ethernet cable. This function can prevent mistakenly disconnecting the wrong cable and interrupting it's service.

#### (5) DHCP server

To open DHCP server app click on the DHCP icon. Select the "Start" check box at the top and make any changes necessary to the network settings. Click "Save" to start assigning dynamic IP addresses for IP cameras or other networked devices. Click the "Refresh" button to check your Client list.

| 🖳 Netw   | ork Tool - DHCP                                                                                               |               | 🁸 🕺 🖥 2:58 PM 🔀                 |  |  |  |
|----------|----------------------------------------------------------------------------------------------------|---------------|---------------------------------|--|--|--|
| test     | The router built-in DHCP server to automatically configure each calculated<br>area network TCP / TP protocol. |               |                                 |  |  |  |
|          | DHCP server :                                                                                                 | Stop 🗸 Sta    | rt                              |  |  |  |
|          | Local address :                                                                                               | 192.168.0.238 | Edit                            |  |  |  |
| Port     | Adress pool Initial IP :                                                                                      | 192.168.0.20  |                                 |  |  |  |
| Flashing | Adress pool End IP :                                                                                          | 192.168.0.254 |                                 |  |  |  |
|          | Address lease :                                                                                               | 60 Adress     | s lease min(1 ~2880 min,factory |  |  |  |
|          | Gateways:                                                                                                    | 192.168.0.1   | default 60 min)                 |  |  |  |
| рнср     | DNS server :                                                                                                  | 129.219.13.81 |                                 |  |  |  |
| DITION   | Save                                                                                                    | Refresh       |                                 |  |  |  |
| <b>_</b> | Client list : D                                                                                               |               | VIAC IP                         |  |  |  |
| Trace    |                                                                                                    |               |                                 |  |  |  |

#### (6) Trace route

Trace route is used to determine the path of the IP packet access target.

Note: Trace route testing is only for reference, for accurate tracking use a professional Ethernet tester.

Click on the Trace Route icon Enter tracking IP address or domain name in the Remote Host IP. Set maximum Hop TTL count, default is 30. Click "start" to trace the goal address

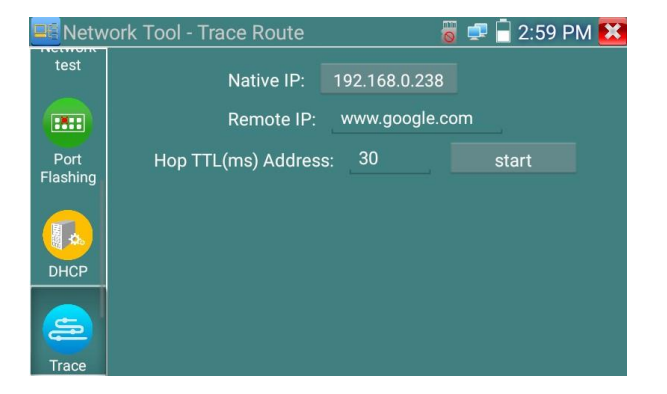

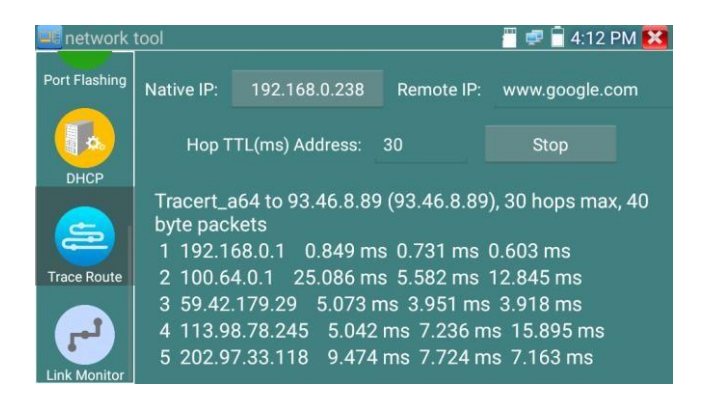

#### (7) Link monitor

Click the **c** icon to open the Link Monitor app. This app is used to see if an IP address is occupied by other network devices, to avoid new IP address conflicts.

Click "Add" and enter the desired IP address. To test different network segments, click the "Settings" icon on the main menu, go to IP Settings and make the necessary changes. Once the IP addresses are added to the Link Monitor list, click "Start". If the IP address Status shows a cross, the IP address is occupied. If the IP address Status shows a tick, the IP address is available. Click "Stop" to stop the test.

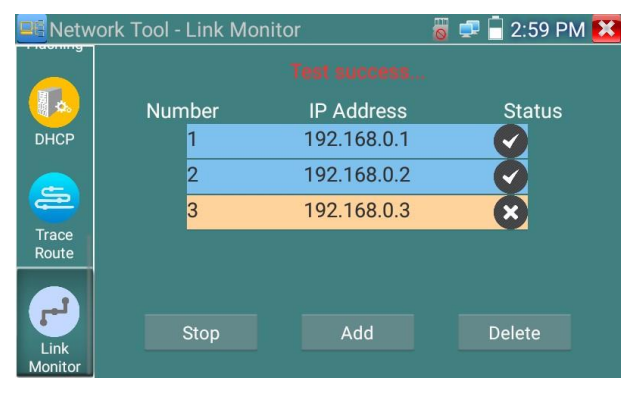

#### Application:

Adding an IP camera or other network device to an existing network, the new IP address must not be already in use. Otherwise it will result IP conflicts that may have unforeseen consequences that will stop some equipment on the network working.

### 3.3.14 Rapid IP Discovery

Connect RJ45 cable to tester's LAN port. Press it to enter the Rapid IP Discovery app.

Click "Start" to search all connected equipment IP addresses across the whole network segment.

| Click "Stop" to stop work. |           |   |             |
|----------------------------|-----------|---|-------------|
| 🞯 Rapid IP Dis             | scovery   | 8 | 📄 4:45 PM 🔀 |
|                            |           |   |             |
|                            | IP SEARCH |   |             |
|                            |           |   |             |
|                            |           | Q | start       |
|                            |           |   | stop        |
|                            |           |   |             |
|                            |           |   |             |
|                            |           |   |             |

#### 3.3.15 PoE power / DC12V 3A power output

When the tester is turned on, the DC12V power output function is automatically switched on.

Connect the IP camera to the tester's LAN port before you turn PoE on. To use PoE Power

Output, click the icon and change the switch to "ON" (or "OFF"). The tester will display "48V ON" at the top left of the screen when PoE power is ON. PoE power is delivered via pins 1, 2, 3, and 6 on the LAN port. Not all IP Cameras accept PoE power.

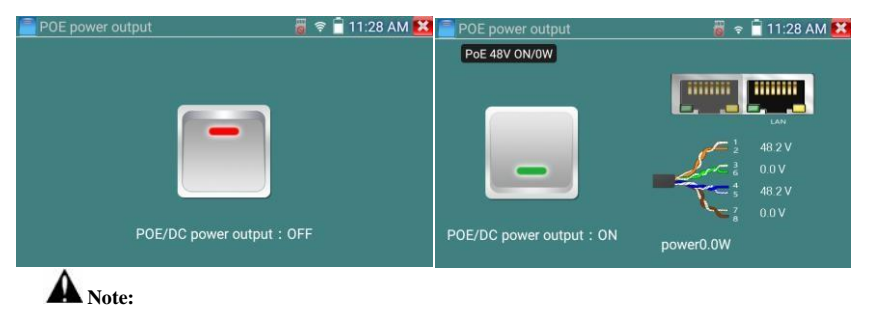

- 1. Do not connect a power supply source to the "DC12/3A OUTPUT" port!
- 2. Do not connect the DC12V/3A power Out to the DC12V/IN port of the tester!
- 3. 12V @<3A & PoE are for temporary camera powering only.

- 4. If a 12V device draws more than 3Amps, the tester will enter protection mode automatically. To recover, disconnect camera load and restart the tester connected to the mains power adaptor.
- 5. Before turning on the tester's PoE power output, ensure the camera includes this function.
- 5 Ensure you plug in your IP camera to the LAN port prior to turning on PoE power
  - 6. Ensure the tester is fully charged before using camera power, or the tester may warn "low power" or "not able to supply power".

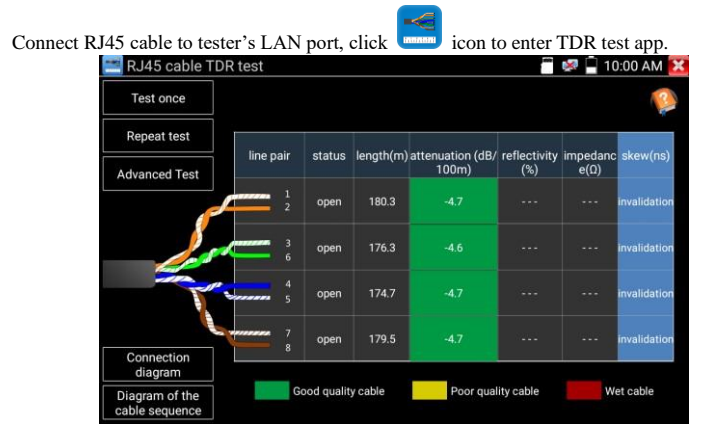

#### 3.3.16 RJ45 cable TDR test (Time Domain Reflectometer)

Single test: Check all 4 pairs cable status, length and attenuation - once.

Repeat test: Continues to check cable status, length and attenuation.

Status: Screen reports "online", "open circuit", or "short circuit" status result.

Length: TDR measures cable length up to 180m, when cable is open, short circuit or damaged. If the screen displays "online", the test result will be inaccurate.

Cable quality test: Green indicates good quality cable, Yellow is for Poor quality cable, Red is Wet

cable. The attenuation value will display when the connected cable is longer than 10 meters.

Advance Test: Includes reflectivity % impedance  $\Omega$ , and skew ns.

Attenuation reflectivity: After connecting to a device - if reflectivity value is 0 comm. quality is high.

**Impedance:** After connecting - if value is 100  $\Omega$ , that gives the best communication quality, impedance range is generally between 85 to 135  $\Omega$ .

**Skew:** After 1000Mbps link, when skew value is 0ns,it is the best quality communication, if over 50ns, Bit Errors will occur in the transmission. Click "Help" to check the instructions for all parameters.

#### 3.3.17 Audio Record

icon to enter the Audio

00

Recorder app. Click the red button to stop, and the unit will prompt you to save the recording.

Connect an audio device to the IP tester's audio enter port. Click the

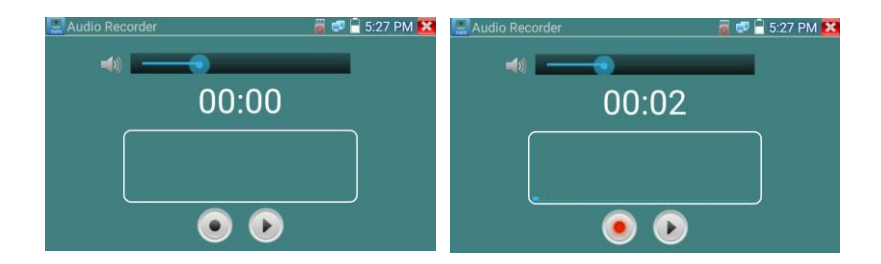

## 3.3.18 Data monitor

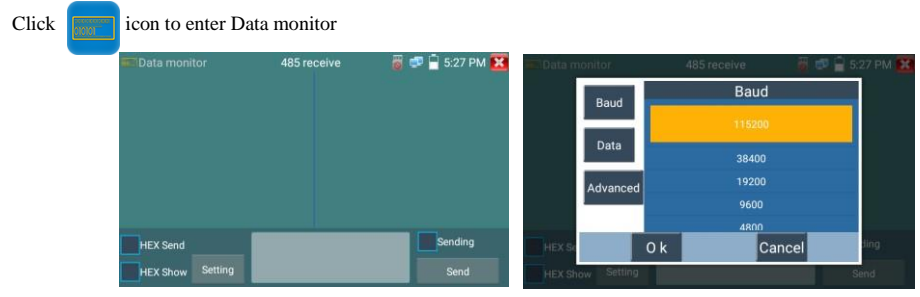

Click "Setting" to choose an RS485/RS232 baud rate; it must match the DVR or the Control keyboard.

If The DVR or Control keyboard code to the tester can be read, the protocol will show on the upper right, say Pelco D, if not, P:---

#### When the tester has received the code, press the "Return" key to empty.

Through the RS485 port, the tester can display the PTZ control code of a keyboard or NVR / DVR. The controller can check the status of the RS485 transmission through the code on the display. (The RS485 communication or baud rate must match.) **Application**: To check the RS485 communication states are normal. An engineer can analyze the protocol and check the data through the displayed code.

#### 3.3.19 Audio player

Click the Audio Player icon to enter, only MP3 format Audio files are supported.

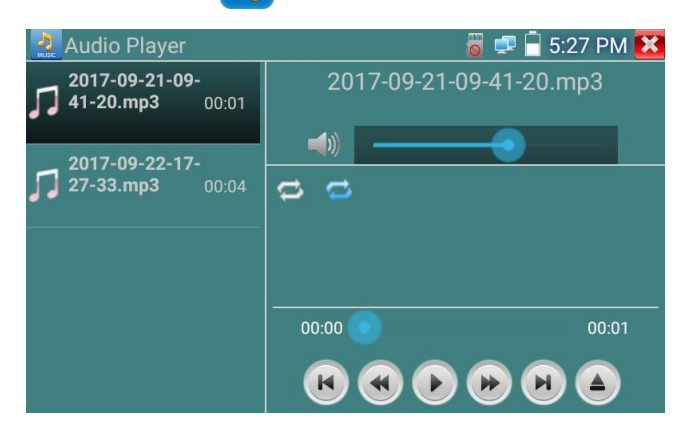

### 3.3.20 Media player

Click the Media Player icon **()** to enter

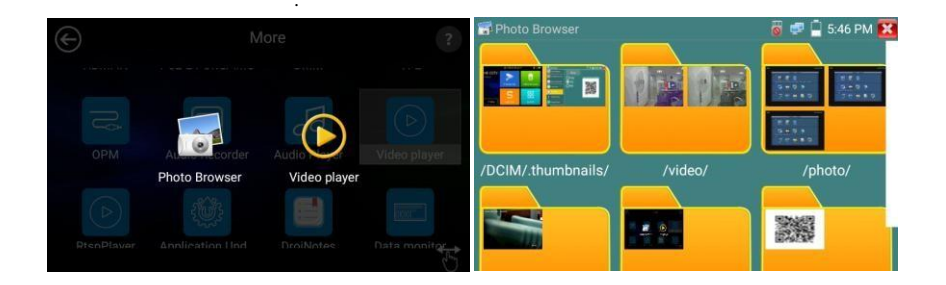

The Media player can browse video and image files. Video formats MP4, H.264, MPEG4, and MKV are supported. Files recorded on the IP tester can play directly on the Media player. The Media player will automatically display the video files on the SD card. Click on a file to play, click RETURN to exit. To rename or delete a file, press and hold the file name for a few seconds until the screen below appears. The file can then be Renamed or Deleted by pressing the desired option.

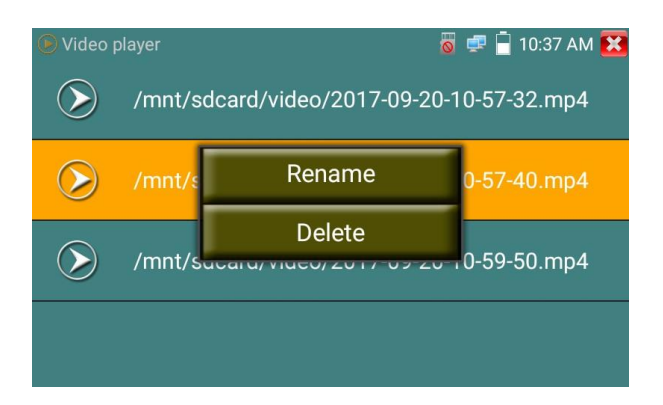

## 3.3.21 RTSP Player

The RTSP Player app will allow you to view an RTSP video stream from an IP camera. If you were unable to view your camera via the ONVIF or IPC Test apps, it is possible your camera will have an RTSP stream and you can view live video with the RTSP Player.

To open the app, from the main menu select the "APP Tool" folder and then select the "RTSP Player".

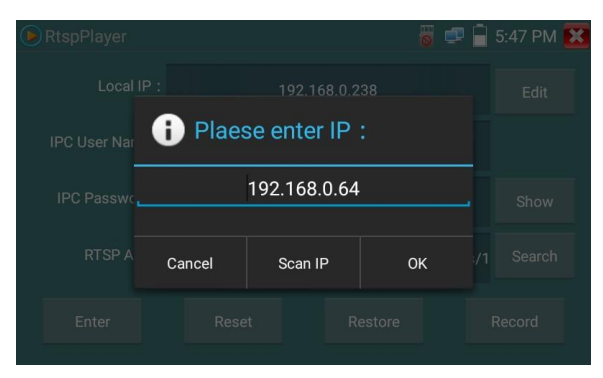

If the IP camera uses MJPEG, select RTSP, if the IP camera uses H.264, select the "RTSP HD" icon.

Local IP: This is the IP testers IP address.

**RTSP Add:** This is where you manually enter the IP camera's RTSP URL, or click Search to search the network for cameras that use an RTSP stream.

IPC Username: Enter the IP camera's user name. IPC Password: Enter the IP camera's password.

Once you have entered the required info., select Enter at the bottom left to view the RTSP stream.

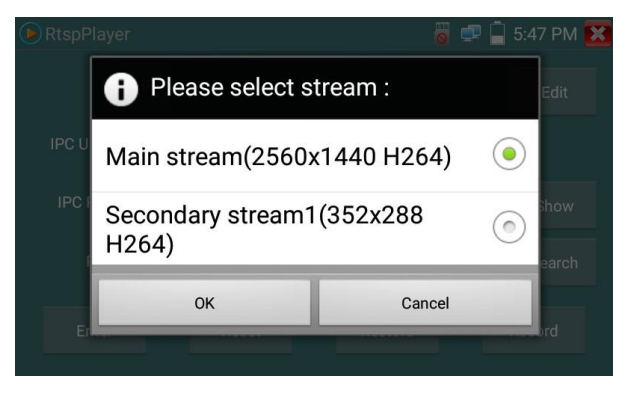

Note: in the event the tester does not auto detect the RTSP stream, contact the camera supplier for the exact RTSP stream url. You may find this on line searching for of the camera model number with the letters RTSP.

## 3.3.22 Hik test tool

The Hik test tool app is design for activating and debugging Hikvision cameras. It can auto-identify

hikvision cameras that have not been activated and can display images from the Hikvision camera.

Tap HIK icon to enter

 Hikvision activation : When a Hikvison camera that *has not* been activated is connected to the tester, it will auto identify and display "The Camera has not been activated..." at safety mode. Click bottom right corner "OK" button to activate the camera.

| HIK HIK  |                    | i 📰 🗎 | 10:26 AM 🔀 |
|----------|--------------------|-------|------------|
|          |                    |       |            |
| No. Type | Tips               |       |            |
|          |                    |       |            |
|          | The camera have    |       |            |
|          | activated, activat |       |            |
|          |                    |       |            |
|          | Cancel             | ок    |            |
|          |                    |       |            |
|          |                    |       |            |

2.Enter password : Enter a new password, tap "ok" to activate.

|              |            |                 |                |              |       | 10:26  | AM 🔀    |
|--------------|------------|-----------------|----------------|--------------|-------|--------|---------|
|              |            |                 |                |              |       |        |         |
|              |            | Please e        | nter the act   | tivation     |       |        |         |
|              |            | passwor         | d              |              |       |        |         |
|              |            | Please en       | ter no less    | than 8 d     | inite |        |         |
|              |            | password        |                | stituitou    | igits | DS-2CD | 3T45-I3 |
|              |            |                 |                |              |       |        |         |
|              |            |                 |                |              |       |        |         |
|              |            | Cano            | el             | ок           |       |        |         |
|              |            |                 |                |              |       |        |         |
|              |            |                 |                |              |       |        |         |
| <b>W</b> HIK |            |                 | i 🗐            | 10:26 AN     | 1 🔀   |        |         |
| Online       |            | De De           | tail :         |              |       |        |         |
| Detection :  | Ок         | etresn          | IP address     |              |       |        |         |
| No. Type     | IP address | Safe mode       | Subnet Mask    |              |       |        |         |
|              |            |                 | Gateway        |              | _     |        |         |
|              |            |                 | S/N            | admin        | -1    |        |         |
|              |            |                 | Username       |              | _     |        |         |
|              |            |                 | Password       |              | oe    |        |         |
|              |            |                 | Login          | Play         |       |        |         |
|              |            | P               | Modify network | Modify use   |       |        |         |
|              | a          | ctivate success | nable          | Factory Rese | et    |        |         |
|              |            |                 |                |              |       |        |         |

## 3. Confirm activation

After activating the camera, the program default modifies the camera IP. Activating multiple cameras on a local area network and pop-up menu to modify IP can improve project efficiency.

Play: Display image from the camera

Modify network information: Change the camera IP address, subnet mask and gateway etc.

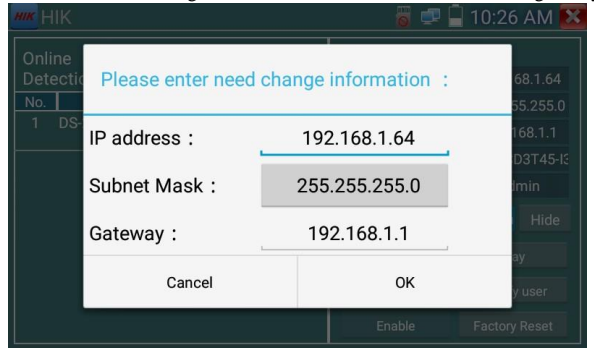

Modify user information: Modify the camera's user name and password.

|                       | 8 🛡 🗎            | 10:27 AM 🔀 |
|-----------------------|------------------|------------|
|                       |                  |            |
|                       |                  | 68.0.64    |
| Please enter user nam | e and password : | 55.255.0   |
|                       |                  | D3T45-IS   |
| User name : adr       | nin              | Imin       |
| Password :            |                  | Hide       |
| Cancel                | OK               |            |
| Cancer                | UK               | ay         |
|                       |                  |            |
|                       |                  |            |

## 3.3.23 Dahua test tool

The Dahua test tool assists installation and debugging of Dahua IP cameras. It can display images and modify IP address, user name and password etc. This makes testing of Dahua cameras more convenient and faster. Batch activation of Dahua camera and network segment modification is supported.

| To enter Dahua test tool, click the | _ | icon. |
|-------------------------------------|---|-------|

| Detection :      | F                                                                                                    | Refresh                                                                                                    | Detail :                                                                                                    |                                                                                                    |                                                                                                    |
|------------------|----------------------------------------------------------------------------------------------------|----------------------------------------------------------------------------------------------------|----------------------------------------------------------------------------------------------------|----------------------------------------------------------------------------------------------------|----------------------------------------------------------------------------------------------------|
| Туре             | IP address                                                                                                    | Safe mode                                                                                                    | IP address :                                                                                                    | 192.168.1                                                                                                    | .108                                                                                                    |
| DH-NVR4216-HDS2  | 192.168.0.250                                                                                                    | Activated                                                                                                    |                                                                                                    |                                                                                                    | and the state                                                                                                    |
| IPC-HFW4236M-I2  | 192.168.0.222                                                                                                    | Activated                                                                                                    | Subnet Mask :                                                                                                    | 255.255.2                                                                                                    | .55.0                                                                                                    |
| IPC-HFW4236M-I2  | 192.168.0.239                                                                                                    | Activated                                                                                                    | 0-1                                                                                                    | 100 100                                                                                                    | 1.1                                                                                                    |
| PC-HDW4238C-A-V2 | 192.168.0.244                                                                                                    | Activated                                                                                                    | Gateway :                                                                                                    | 192.168.                                                                                                    | 1.1                                                                                                    |
| IPC-HFW4236M-I2  | 192.168.0.231                                                                                                    | Activated                                                                                                    | S/N ·                                                                                                    | 2M03274VA                                                                                                    | 200030                                                                                                    |
| IPC-HFW4236M-I2  | 192.168.0.236                                                                                                    | Activated                                                                                                    | 0/11.                                                                                                    | 20100274174                                                                                                    | 500000                                                                                                    |
| IPC-HDB4231C-AS  | 192.168.1.108                                                                                                    | Inactived                                                                                                    | User name :                                                                                                    | admir                                                                                                    | 1                                                                                                    |
| IPC-HFW4236M-I2  | 192.168.0.232                                                                                                    | Activated                                                                                                    |                                                                                                    |                                                                                                    |                                                                                                    |
| DH-NVR4216-HDS2  | 192.168.0.251                                                                                                    | Activated                                                                                                    | Password :                                                                                                    |                                                                                                    | show                                                                                                    |
| IPC-HFW4236M-I2  | 192.168.0.238                                                                                                    | Activated                                                                                                    | See Allowed Physics de Source Source                                                                                                    |                                                                                                    |                                                                                                    |
| IPC-HFW4236M-I2  | 192.168.0.223                                                                                                    | Activated                                                                                                    |                                                                                                    | Diau                                                                                                    |                                                                                                    |
| IPC-HFW4236M-I2  | 192.168.0.240                                                                                                    | Activated                                                                                                    | Login                                                                                                    | Play                                                                                                    |                                                                                                    |
| IPC-HFW4236M-I2  | 192.168.0.221                                                                                                    | Activated                                                                                                    | Mandle and sounds                                                                                                    | 11-16-                                                                                                    |                                                                                                    |
| PC-HDW4238C-A-V2 | 192.168.0.242                                                                                                    | Activated                                                                                                    | Modity network                                                                                                    | Modity                                                                                                    | iser                                                                                                    |
| IPC-HDW2125C     | 192.168.0.225                                                                                                    | Activated                                                                                                    | Careb La                                                                                                    |                                                                                                    |                                                                                                    |
| PC-HDW4238C-A-V2 | 192.168.0.246                                                                                                    | Activated                                                                                                    | Enable                                                                                                    | Factory F                                                                                                    | leset                                                                                                    |
|                  | Type<br>DH-WK4216-Hb2<br>IPC-HFW4236M-12<br>IPC-HFW4236M-12<br>IPC-HFW42M-12<br>IPC-HFW42M-12<br>IPC | Type         IP address           DH-WYR4216-HDS2         192.168.0.250           IPC-HFW4236M-12         192.168.0.239           IPC-HFW4236M-12         192.168.0.234           IPC-HFW4236M-12         192.168.0.234           IPC-HFW4236M-12         192.168.0.236           IPC-HFW4236M-12         192.168.0.236           IPC-HFW4236M-12         192.168.0.236           IPC-HFW4236M-12         192.168.0.238           IPC-HFW4236M-12         192.168.0.238           IPC-HFW4236M-12         192.168.0.238           IPC-HFW4236M-12         192.168.0.238           IPC-HFW4236M-12         192.168.0.238           IPC-HFW4236M-12         192.168.0.224           IPC-HFW4236M-12         192.168.0.225           IPC-HFW4236M-12         192.168.0.225           IPC-HFW4236M-12         192.168.0.246           IPC-HFW4236M-12         192.168.0.245           IPC-HFW4236M-12         192.168.0.245           IPC-HFW4236M-12         192.168.0.245           IPC-HFW4236M-2         192.168.0.245           IPC-HFW4236M-2         192.168.0.245           IPC-HFW4236M-2         192.168.0.246 | Type         IP address         Safe mode           DH-NVR4216-HDS2         192.168.0.250         Activated           IPC-HFW4236M-12         192.168.0.239         Activated           IPC-HFW4236M-12         192.168.0.239         Activated           IPC-HFW4236M-12         192.168.0.234         Activated           IPC-HFW4236M-12         192.168.0.231         Activated           IPC-HFW4236M-12         192.168.0.236         Activated           IPC-HFW4236M-12         192.168.0.236         Activated           IPC-HFW4236M-12         192.168.0.232         Activated           IPC-HFW4236M-12         192.168.0.238         Activated           IPC-HFW4236M-12         192.168.0.238         Activated           IPC-HFW4236M-12         192.168.0.234         Activated           IPC-HFW4236M-12         192.168.0.234         Activated           IPC-HFW4236M-12         192.168.0.221         Activated           IPC-HFW4236M-12         192.168.0.221         Activated           IPC-HFW4236M-12         192.168.0.221         Activated           IPC-HFW4236M-12         192.168.0.224         Activated           IPC-HFW4236M-12         192.168.0.240         Activated           IPC-HFW4236M-12         192.168.0.240 | Type         IP address         Safe mode           DH-NVR4216-HDS2         192.168.0.250         Activated         Subnet Mask :           IPC-HFW4236M-12         192.168.0.220         Activated         Gateway :           IPC-HFW4236M-12         192.168.0.231         Activated         Gateway :           IPC-HFW4236M-12         192.168.0.234         Activated         Gateway :           IPC-HFW4236M-12         192.168.0.236         Activated         S/N :           IPC-HFW4236M-12         192.168.0.236         Activated         S/N :           IPC-HFW4236M-12         192.168.0.236         Activated         User name :           IPC-HFW4236M-12         192.168.0.238         Activated         Password :           IPC-HFW4236M-12         192.168.0.223         Activated         Login           IPC-HFW4236M-12         192.168.0.221         Activated         Login           IPC-HFW4236M-12         192.168.0.221         Activated         Login           IPC-HFW4236M-12         192.168.0.221         Activated         Login           IPC-HFW4236M-12         192.168.0.221         Activated         Login           IPC-HFW4236M-12         192.168.0.221         Activated         Login           IPC-HFW4236M-12         1 | Type         IP address         Safe mode           DH-NVR4216-HDS2         192.168.0.250         Activated           JPC-HFW4236M-12         192.168.0.222         Activated           JPC-HFW4236M-12         192.168.0.244         Activated           JPC-HFW4236M-12         192.168.0.231         Activated           JPC-HFW4236M-12         192.168.0.231         Activated           JPC-HFW4236M-12         192.168.0.231         Activated           JPC-HFW4236M-12         192.168.0.232         Activated           JPC-HFW4236M-12         192.168.0.232         Activated           JPC-HFW4236M-12         192.168.0.232         Activated           JPC-HFW4236M-12         192.168.0.233         Activated           JPC-HFW4236M-12         192.168.0.233         Activated           JPC-HFW4236M-12         192.168.0.233         Activated           JPC-HFW4236M-12         192.168.0.221         Activated           JPC-HFW4236M-12         192.168.0.223         Activated           JPC-HFW4236M-12         192.168.0.221         Activated           JPC-HFW4236M-12         192.168.0.221         Activated           JPC-HFW4236M-12         192.168.0.222         Activated           JPC-HFW4236M-12         192.168.0.222 |

Select the camera from the online detection menu. If camera non-verified login is supported, you can click "play" directly, and view the image.

Menu will prompt, select Mainstream or Substream

| DH     |                                      |                                |                              |                | 🗃 💷 📮 09      | 9:14 🔀 |
|--------|--------------------------------------|--------------------------------|------------------------------|----------------|---------------|--------|
| Online |                                      |                                |                              | Detail :       |               |        |
|        |                                      |                                | ss Safe mod                  |                | 192.168.5.1   |        |
|        | IPC-HFW4236M-I2<br>IPC-HDW4238C-A-V2 | 192.168.0.22<br>2 192.168.0.24 | 20 Activated<br>14 Activated |                |               |        |
|        | DH-NVR4216-HDC2<br>IPC-HDW42380      | Diagona polant strange :       |                              |                | 192.168.5     |        |
|        | IPC-HDW42330                         | Flease select stream .         |                              |                | 3E061A7PAA0   |        |
|        | DH-NVR4216-<br>IPC-HEW4236           | instream(1920x10               | 80 H264)                     | ۰              | admin         |        |
|        | IPC-HFW4236                          | ostream1(704x576               | H264)                        |                | idmin12345    |        |
|        | IPC-HDW42360                         | Cancel                         |                              | ок             | î <u>1240</u> |        |
|        | IPC-HFW4236M-I2<br>IPC-HFW4236M-I2   | 192.168.0.2                    | Activated Activated          | You have login |               |        |
|        | IPC-HFW4236M-I2                      | 192.168.0.24                   | Activated                    |                |               |        |
|        | IPC-HDW4238C-A-V2                    | 2 192.168.0.24                 | Activated                    |                |               |        |
|        |                                      |                                |                              |                |               |        |

If the camera does not support non-verified login, pls select "camera" from online detection menu, and enter correct user name and password, then click "log in". After logging successful, you can test it. **Play**: select Mainstream or Substream IP camera live video display.

**Modify network information**: to modify camera parameters, such as IP address, subnet mask, gateway etc., you will need to enter camera password and log into the camera.

| DH DH | l test tool    |                     |              |                   | <i>🗃 💷  2</i> :01 | PM 🗙 |
|-------|----------------|---------------------|--------------|-------------------|-------------------|------|
|       |                |                     |              | Detail :          |                   |      |
|       | Туре           | IP address          | Safe mode    | IP address :      | 192.168.5.        |      |
|       | IPC-HFW4236M-  | 102 160 0 225       | Activator    |                   |                   |      |
|       |                | Please enter need c | hange inform | nation :          | 255.255.25        | 5.0  |
|       | IPC-HDW4238C-A |                     |              |                   | 192 168 5         | 81   |
| 4     | IPC-HDB4231C-/ | IP address ·        | 10'          | 2 168 5 117       |                   |      |
|       | IPC-HFW4236M-  | in dourcoo .        |              |                   |                   |      |
|       | IPC-HFW4236M-  | Subnet Mask :       | 255          | 5.255.255.0       |                   |      |
|       | IPC-HFW4236M-  |                     |              |                   |                   |      |
| 8     | IPC-HFW4236M-  | Gateway :           | 19           | 92.168.5.1        |                   |      |
|       | IPC-HFW4236M-  | Password .          |              |                   | admin12345        |      |
|       | IPC-HFW4236M-  | 1 4350014 .         |              |                   |                   |      |
|       | IPC-HDW4238C-A | Cancel              |              | ок                | Play              |      |
|       | DH-NVR4216-HD  |                     |              |                   |                   |      |
|       | IPC-HFW4236M-  | 12 192.168.0.239    | Activated    | Modify network    | Modify us         |      |
| 14    | IPC-HFW4236M-  | 12 192.168.0.222    | Activated    | includy the treat |                   |      |
|       | IPC-HDW4238C-A | -V2 192.168.0.244   | Activated    | Enable            | Factory Re        |      |
|       |                |                     |              | Litable           |                   |      |

**Modify user information:** modify camera user name and password with ONVIF, Dahua test tool using IPC Tester user name and password (not to be confused with web user name and password).

| DH t   | est tool                             |                   |                 |               | 🗃 🐖 🗋 o    | 9:16 🔰 |
|--------|--------------------------------------|-------------------|-----------------|---------------|------------|--------|
| Online |                                      |                   |                 | Detail :      |            |        |
|        |                                      | IP addres         |                 |               |            | 119    |
|        | IPC-HFW4236M-I2<br>IPC-HDW4238C-A-V2 | 192.168.0.220     | Activated       | Subnet Mask : | 255.255.25 |        |
|        | DH-NVR4216-<br>IPC-HDW42380          | ase enter user i  | name and pass   | word :        | 192.168.5  |        |
|        | IPC-HDW42330 Only                    | modify the device | login password. |               | 3E061A7PAA |        |
|        | DH-NVR4216-                          | name :            | admin           |               | admin      |        |
|        | IPC-HEW4236<br>IPC-HDW42386 Pass     | word :            |                 |               | idmin12345 |        |
|        | IPC-HFW4236<br>IPC-HFW4236           | Cancel            |                 | ок            | Play       |        |
|        |                                      |                   |                 |               |            |        |
|        | IPC-HFW4236M-I2                      | 192.168.0.241     | Activated       |               |            |        |
|        | IPC-HFW4236M-I2                      |                   | Activated       |               |            |        |
|        | IPC-HDW4238C-A-V2                    |                   | 3 Activated     |               | Eactory Re |        |
|        |                                      |                   |                 |               |            |        |

**Factory reset setting:** Camera will be soft reset, and the device's user name, password and network settings saved. Other setting information is reset to factory default.

# 3.3.24 Update

Copy the update file to an SD card on another device. "Update" directory, if no directory, create one. Click the icon to open the Update menu. Select "Local Update" to update via the SD card. If other applications need updating, the applications will list in the interface. Click related applications, update to the latest version.

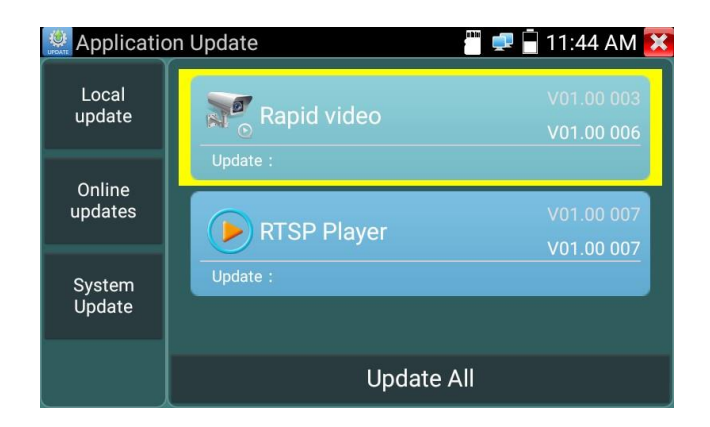

Online update: Connect the Internet to update the apps.

System update: Connect the Internet to update systems.

# 3.3.25 Office

Quick office app (Excel, Word, ppt formats supported) doc. editable

| 0                                                                                                    | Quickoffice              | + | 1 |  |  |
|----------------------------------------------------------------------------------------------------|--------------------------|---|---|--|--|
| OPEN                                                                                                    | OPEN OR CREATE NEW FILES |   |   |  |  |
|                                                                                                    | Open file                |   |   |  |  |
| W                                                                                                    | New document             |   |   |  |  |
|                                                                                                    |                          |   |   |  |  |
| This app is no longer supported, but all your favorite features & more are now built in to Google Docs, Sheets and INSTALL Slides. |                          |   |   |  |  |

# 3.3.26 LED Flashlight

Is a convenience included to assist seeing your work in dimly lit places. Click

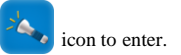

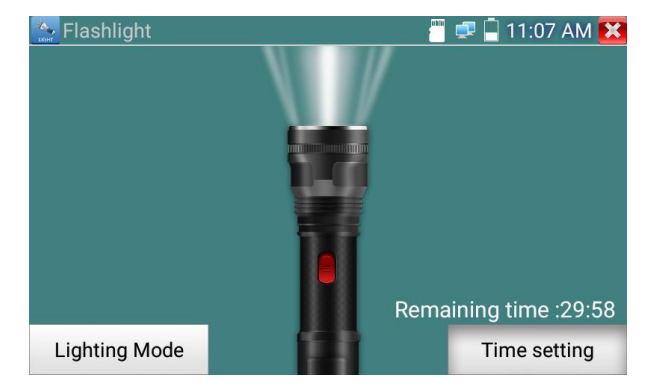

While in the flashlight app, click the red button on the torch image to turn On (or Off) the LED lamp. Press again to turn it off. If you press the *state* button to exit the app before switching the torch Off, the lamp will stay on. "Time Setting" can switch off the lamp after a pre-determined period.

#### 3.3.27 Browser

Click or icon to enter:

Connect to the camera's RJ45. Add the camera's IP address and press "Go" to access IP cam's interface.

NOTE: Browser is unable to view live video, use tester's live camera viewing Apps to view vision.

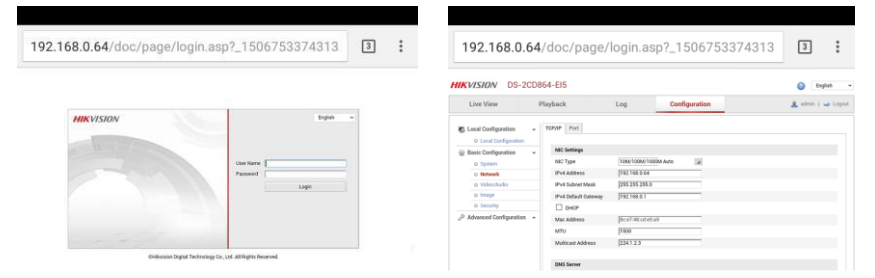

The IP camera and IP tester must be on the same network segment for the browser to interface with the camera. If they are not, press "RETURN" to exit. Open "Settings" from main menu to change the IP tester's network settings to match those of the IP camera.

## 3.3.28 Notepad:

Notepad can be used to record the important testing results. Click the "Save" key to save the contents.

Notepad can auto record Date and Time record is saved.

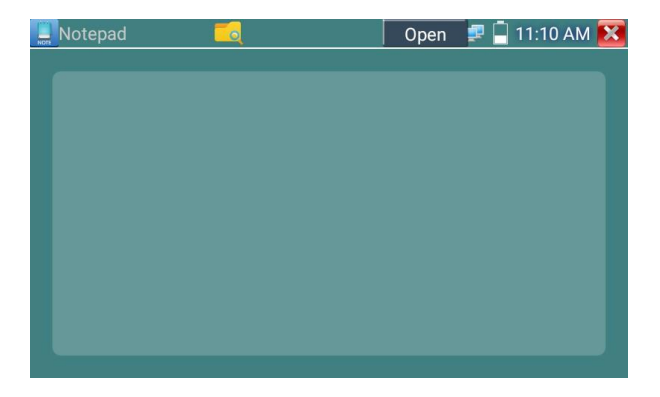

Click **Note** icon to view notepad. All saved contents will show. Click each record bar to see the details. To delete files, press and hold the record bar for several seconds. Device will prompt do you wish to delete it?

|                  | Open | 루 📮 11:23 AM | X |
|------------------|------|--------------|---|
| 1                |      |              |   |
| test1            |      |              |   |
| 2017/09/21,17:13 |      |              |   |
| 2                |      |              |   |
| L                |      |              |   |
|                  |      |              |   |
|                  |      |              |   |

# 3.3.29 System Setting

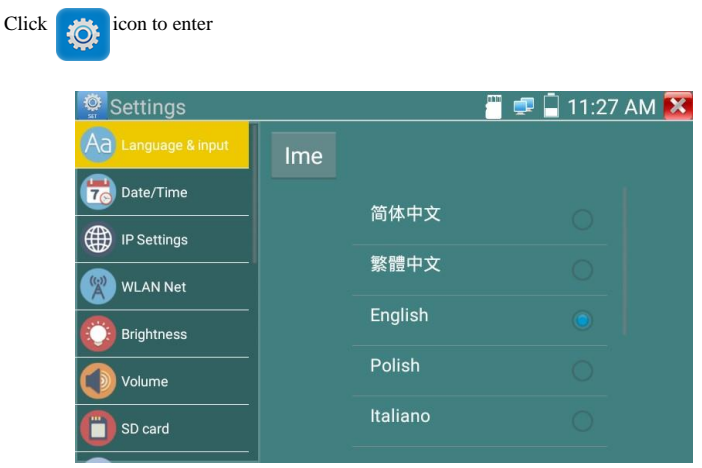

Language & input: Change carefully as selecting an unfamiliar language may render the tester useless. Change Menu language from: English, Chinese, Korean, Russian, Italian, Polish, Spanish, French or Japanese. Typewriting: You can select a different keyboard:

| Settings            |          | 员 🚅 🗍 11:07             | AM | X |
|---------------------|----------|-------------------------|----|---|
| Aa Language & input | Language |                         |    |   |
| Date/Time           |          | 田飞给入法                   |    |   |
| IP Settings         |          |                         |    |   |
| WLAN Net            |          | Android Keyboard (AOSP) |    |   |
| Brightness          |          | Japanese IME            |    |   |
| Volume              |          |                         |    |   |
| D SD card           |          |                         |    |   |

Date/Time: Set your region, Eastern Australia it is +10 hours GMT or UTC. Then DATE and TIME.

IP setting: Manually set the IP address, Subnet Mask, Default Gateway and DNS address or select

"Dynamic allocation" to use DHCP. To test multiple network segments, click "Advanced" and then "Add" to enter another IP address for the IP tester.

| Settings            |                   | 🔄 📲 🚍 11:34 AM 🚺       |
|---------------------|-------------------|------------------------|
| Aa Language & input |                   | IP Settings            |
|                     | Mode: Ethe        | ernet ON DHCP serve ON |
| To Date/Time        | IP Set in: Statio | Dynamic(DHCP)          |
| IP Settings         | IP Address:       | 192.168.0.238          |
| WLAN Net            | Subnet Mask:      | 255.255.255.0          |
| Brightness          | Gateway:          | 192.168.0.1            |
|                     | DNS address:      | 114.114.114.114        |
| D Card              | 0                 | IK PPPOE               |

WLAN Net: Click "Open WiFi" button to turn WiFi Off or On. Once WiFi is On, click connect WiFi, to scan for wireless networks in your area.

| Settings            | a:20 PM 🔀            | Settings    |                      | 🥛 🤋 🚺 9:52 AM 🔀 |
|---------------------|----------------------|-------------|----------------------|-----------------|
| Aa Language & input | Wi-Fi hotspot        | Date/Time   | WODE                 |                 |
| Date/Time           |                      | IP Settings | State<br>Connected   |                 |
| IP Settings         | WIFI ON/OFF ON       | 🔕 waanaa 👘  | The connection speed | ON              |
| WLAN Net            | WLAN Net             | Brightness  | 72Mbps               |                 |
| Brightness          | HNH-1<br>Not Connect | Volume      | 192.168.0.110        |                 |
| <b>O</b> Volume     | WODE<br>Discontinued | SD card     | Forget Cancel        |                 |
| D SD card           | ChinaNet-uHNZ        | FTP server  |                      |                 |

Click & hold "WIFI" for several seconds, to set a static IP address

| Settings           |             |               | 🗐 11:35 AM | × |
|--------------------|-------------|---------------|------------|---|
| Aa Language & inpu | WODE        |               |            |   |
| Date/Time          | IP Address: |               |            |   |
| IP Settings        | Gateway:    |               |            |   |
| WLAN Net           | DNS:        |               |            |   |
| Brightness         |             | Vinamic(DHCP) |            |   |
| Volume             | Yes         | Cancel        |            |   |
| SD card            |             | Not Connect   | 2          |   |

Wi-Fi hotspot: To create a Wi-Fi hotspot, enter "SSID" name and "PassWord", and then click "OK".

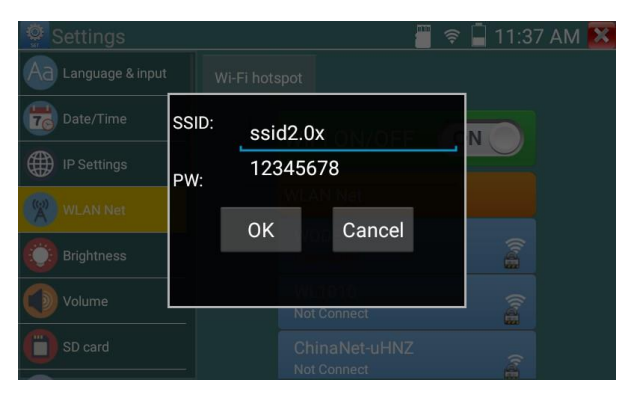

Brightness: Set desired Screen Brightness and adjust Sleep Time settings for the tester.

Volume: Set audio volume level.

SD Card: Displays SD Card Capacity, you can also format the SD card or unmount before removing.

**FTP server:** Once the tester is connected to a network, a remote computer can be used to read the SD card files via FTP.

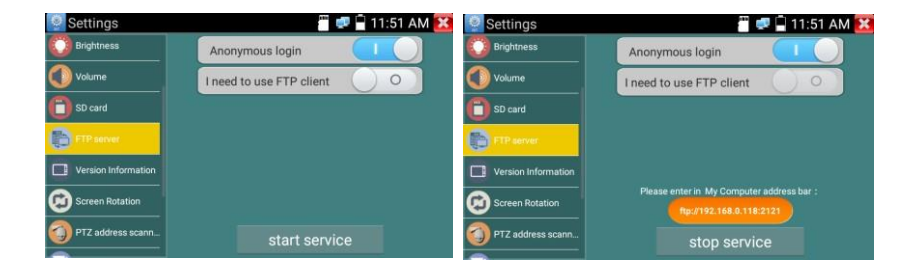

Start the FTP server and then enter the tester's FTP address in the PC's address bar. This will enable the PC to read, copy and edit files from the SD card without the use of an SD card reader.

| 1+7) HELD HE                | 7 TRO 4000                | 1                                               |                         |                           |                        |      |
|-----------------------------|---------------------------|-------------------------------------------------|-------------------------|---------------------------|------------------------|------|
| ian •                       |                           |                                                 |                         |                           |                        | 5. 6 |
| 🔅 cær                       | android_secure            | Junder, backup                                  | 1. See                  | Alarms                    | Android                |      |
| El Gt                       | haidu<br>Stati            | RaiduNetdik<br>2100                             | deckworkmod             | DCIM                      | Download<br>2010       |      |
| 8 Kell                      | )), ssparskapdate<br>2008 | )), SC MAD                                      | LOSTER<br>28R           | Movies<br>2008            | Music<br>329.95        |      |
| 2 28<br>2 58778             | Notifications             | actest                                          | OW/FfselPhoto           | OWFIceMidectape           | ) oue                  |      |
| ● 計算机                       | HEDOWN, CAD               | ) photo                                         | Pictures<br>2018        | Podcests<br>chim          | privatephoto           |      |
| 44 本地田舎 (C)<br>(1) 本地田舎 (D) | L printeriden             | agerure 200                                     | Nighteres               | System Volume Information | ) system, update       |      |
| Ca FEER (1)                 | L top                     | L tendata                                       | ThunderDownload         | toolsup<br>210R           | Lupdate 3235R          |      |
|                             | ideo ana                  | alkan<br>2HR                                    | A SHR                   | 1080s jag                 | 1000ja mark            |      |
|                             | 2000-01-02-07-26-42.mp3   | 2000-01-02-07-42-14.mp3                         | 2000-01-02-07-46-18.mp3 | 2000-01-02-07-49-02.mp3   | Amp3                   |      |
|                             | aloggioke                 | anjog                                           | aaaaa.mp?               | Be My Girlanp3.mp3        | benberunp3             |      |
|                             | cc.k254                   | cNi, sim traineddata                            | and desimplety          | erg traineddata           | Framareot-v1.8.3cn.apk |      |
|                             | Mapk Pilapk               | mill feibu-F7-mill577-secovery-<br>20121205.img | Matkaunchapk            | mkejaat,2223 jaath264     | nisi,ata,aignaip       |      |
|                             | menajog                   | Contraction of the second                       | antwork.cfg             | pta têg                   | assa for               |      |

Version information: Shows app version info. Press any app icon for several seconds to uninstall.

**Screen display rotation:** Click on "Screen Rotation" to flip the tester's display 180 degrees. This permits the user to have the LAN cable on the bottom of the tester.

PTZ address scan: You can toggle the PTZ Address scan Off or On before entering "PTZ controller"

app. This needs to be turned on in order to use the PTZ app Scan feature.

User Feedback: Suggestions or comments can be submitted in writing via your distributor.

Lock Screen: Tester default is Unlocked, it can be Locked by either password or Lock pattern.

**Password Screen Lock:** To set a password enter digits, letters or characters. Enter again to confirm. When the tester is in standby mode or switched on, you can type your password to enter.

Pattern Screen Lock: Draw a pattern to Lock or Unlock the tester. To modify reset lock screen password. Then draw a new lock pattern.

**Restore factory settings:** All your personal files and apps will be removed. After restoring, allow an extra 5 minutes or so for the various app's to reload.

## 3.3.30 File explorer

Click "File" from the top of the menu bar, select internal or external storage. Click on the upper right corner Icon "..." menu will appear, you can select another operation or exit.

| BROWSE FILE                       | FTP | i |
|-----------------------------------|-----|---|
| /mnt                              |     |   |
| asec (0)<br>9/25/2017 9:57 AM     |     |   |
| media_rw (2)<br>9/25/2017 9:57 AM |     |   |
| obb (0)<br>9/25/2017 9:57 AM      |     |   |
| sdcard (52)                       |     |   |

#### Browse

Includes Music, Videos, Pictures, Documents, zip files etc. Convenient to manage and view file structures.

| BROWSE      | FILE        | FTP                   |                                                                                                    |
|-------------|-------------|-----------------------|----------------------------------------------------------------------------------------------------|
| FJ<br>Music | Videos Pics | Pics                  | <ul> <li>D card:3.6 GB</li> <li>Space available:2.5 GB</li> <li>Music:23.1 KB</li> <li>Videos:7.9 MB</li> <li>Pics:85.0 MB</li> </ul> |
| Docs        | Zips        | <b>V</b><br>Favorites | <ul> <li>Themes:0 B</li> <li>Docs:343 KB</li> <li>Zips:0 B</li> <li>APKs:0 B</li> <li>Misc:1.0 GB</li> </ul>                          |

### FTP server

You can choose the internal or an external SD card. For other operation details, refer to FTP settings

| BROWSE FILE FTP |                                                      |
|-----------------|------------------------------------------------------|
| Anonymous login | <ul> <li>external SD</li> <li>internal SD</li> </ul> |
|                 | start service                                        |

## 3.3.31 Theme

Click Theme icon to enter themes setting. Desktop style : you can select Lite mode or normal mode.

**Theme:** Pressing any square area's icon color for several seconds, the selected color icon will move automatically to the rectangle area. If you press selected color for several seconds, it will be deleted. Theme colors include fixed and random orders, click "set" to save.
### Color

When setting background color, you can select colors from Color Phase, or can enter color's RGB to set.

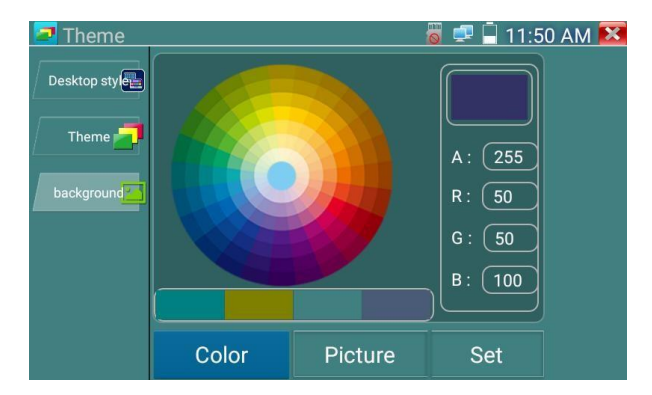

When color setting is complete, click "set" to set as desktop or application background.

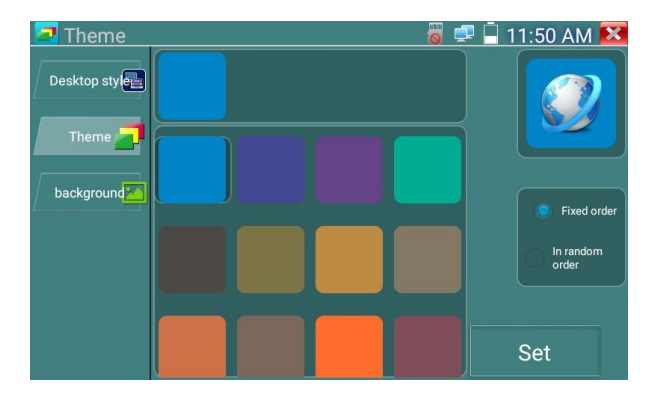

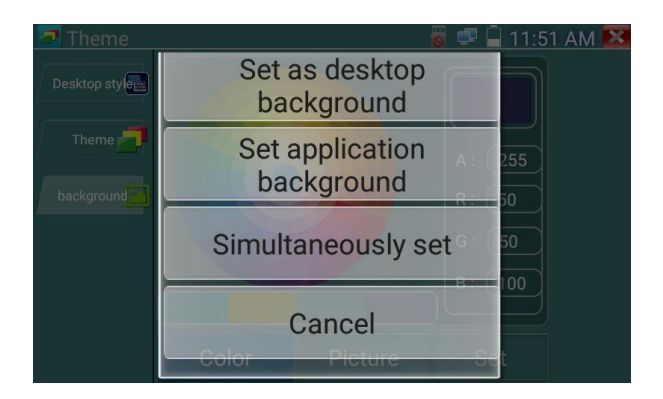

Set as desktop background: Setting color as Desktop background

Set as application background: Set color as Application background

Set at the same time: Setting color as desktop background and application background.

Cancel: Cancel current setting.

**Picture:** Click a Picture to select, and set as temporarily background to view setting effect. Click "more" to select pictures from local file, and click set to set picture as background.

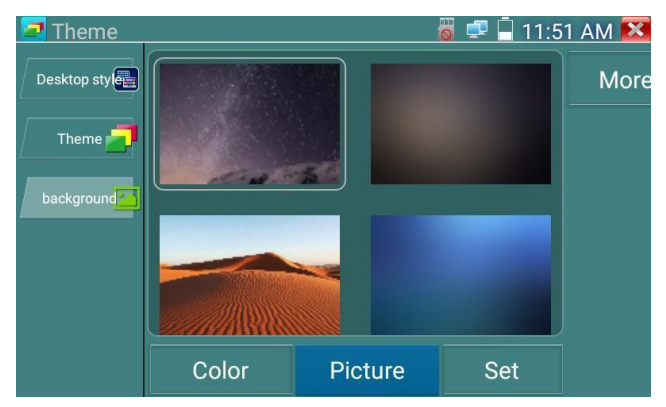

### Sliding effect:

Tester's sliding effect includes stereo effect, folding effect, Left and right folding, rotate effect, Ombre effect etc, selecting one of effect to view slide effect in the square area, and click "set" to save

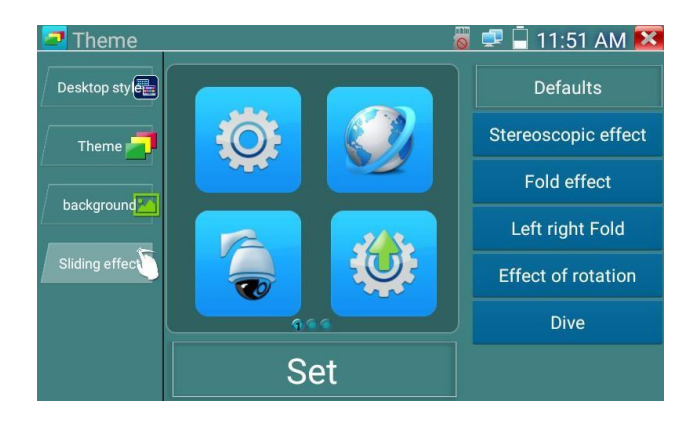

### 3.4 Audio test

To test the Audio connect an audio pickup device to the IP tester with the supplied audio cable.

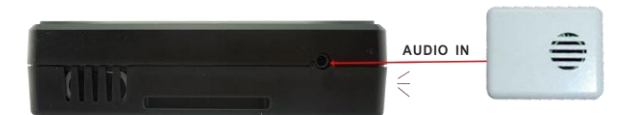

## 3.5 PoE power output

The tester provides temporary PoE (Power over Ethernet) to an IP camera via the LAN port. Data transmission and 48VDC use the network cable's 1, 2, 3, and 6 pins to deliver power. If the IP camera supports PoE, you can directly connect to the camera *without the use of an external power supply*.

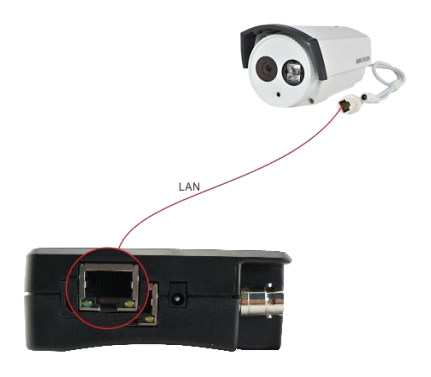

# ANote

a. Ensure the cable connected to the tester's Lan port is a straight-line cable without shorts, otherwise the tester may be damaged.

b. Before using PoE power out, check that the IP camera supports PoE powering, otherwise the tester may damage the IP camera.

c. The instrument's PoE maximum power output is 25Watts. Should a high demand power load occur, the tester will shut down to protect itself. To recover, remove the load and re-start tester.

## 3.6 DC12V 3A power output

When the tester is turned on, DC 12V power out is ON by default. The smaller end of the supplied cable connects to the tester's DC12V <3A OUTPUT, the other end connects to camera's power input.

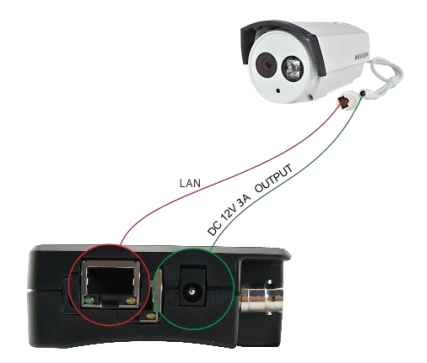

### Application

Power outputs are mainly used for camera field demonstration and testing. If no power is available the tester can provide temporary power, but it should not be used to power a camera for longer periods.

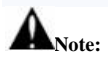

- a. Don't connect power into the "DC12/3A OUTPUT" port of the tester.
- b. Damage may be excluded from any warranty claim.
- c. The tester max. power output is 3 Amps. If a camera draws more, the tester may enter protection mode automatically. To recover, disconnect all cables from the tester and restart.
- d. Ensure the tester has a sufficient charge to be able to provide enough output power.

## 4. Specifications

## 4.1 General Specifications

| Model            | IP Camera Tester                                                           |
|------------------|----------------------------------------------------------------------------|
| Display          | New 102mm (4inch) IPS touch screen cctv tester 800 x 480 native resolution |
| Network port     | 10/100/1000Mbps auto adjust, RJ45                                          |
| WiFi             | Built in WiFi, speeds 150Mbps, displays wireless camera image              |
| H.265 Mainstream | New hardware decoder, 4K H.265 / H.264 camera image display                |
| IP discovery     | Auto-scan the whole network segment for IP cameras etc.                    |
| Rapid ONVIF      | Search for camera quickly, auto log in and display camera image.           |

| Hik test tool  | Activate Hikvision cameras, display camera image, modify IP, User Name and Password parameters etc.                           |
|----------------|----------------------------------------------------------------------------------------------------|
| DH test tool   | Activate Dahua cameras, modify IP, User Name & Password parameters etc.                                                       |
|                | ONVIF, ONVIF PTZ, Dahua IPC-HFW2100P, Hikvision DS-2CD864-E13,<br>Samsung SNZ 5200 Tiandy TD NC9200S2 Kodak IPC1201 Honeywell |
| IP camera type | HICC-2300T, RTSP Viewer.                                                                                                    |

| Lens Simulation                        | Simulate 2.8 / 3.6 / 4 / 6 / 8 / 12 / 16 & 25mm lens view areas                                                                                                    |
|----------------------------------------|----------------------------------------------------------------------------------------------------|
| Focus information test                 | Camera focus info, signal quality test, Image quality test.                                                                                                    |
| CVI video signal test                  | 1 channel CVI via BNC coax interface, resolution 720p 25,30,50,60fps / 1080p 25, 30fps / 2560 x 1440p 25fps, 30fps, 3840 x 2160 12.5 / 15 FPS supported                                                                                  |
| TVI video signal test                  | 1 channel TVI via BNC interface, resolution 720p 25,30,50,60fps /<br>1080p 25, 30fps / 2048 x 1536p 18, 25, 30fps, 2560 x 1440p<br>15,25,30fps / 2688 x 1520p 15fps, 2592 x 1944p 12.5,20fps / 3840 x 2160<br>12.5 / 15 FPS supported    |
| AHD video signal test                  | 1 channel AHD via BNC interface, resolution 720p 25, 30fps /<br>1080p 25, 30fps / 2048 x 1536p 18, 25, 30fps, 2560 x 1440p 15, 25, 30fps /<br>2592 x 1944p 12.5, 20fps, 3840 x 2160 15 FPS UTC control and call of<br>OSD menu supported |
| Analog video test                      | 1 channel CVBS via BNC interface, PAL or NTSC Auto select                                                                                                    |
| Snapshot, Video<br>record and playback | Capture images and record live video JPG files. Media player can view photos and playback video.                                                                                                    |
| TesterPlay                             | Sends screen: from tester to Android devices and PC display, at the same time.                                                                                                    |

| 12V power output      | 12V @3Amps DC temporary power to camera                                                                                               |
|-----------------------|----------------------------------------------------------------------------------------------------|
| PoE power output      | 48V PoE temporary power output, maximum power 25W                                                                                     |
| Screen management     | Lite mode and normal model available. Under normal mode, you can change<br>icon sequence and define the number of icons on each page. |
| Theme                 | Self-define icons, desktop and application interface background, modify interface sliding effect                                      |
| Drop-down menu        | Includes PoE power switch ,IP settings, CVBS, etc.                                                                                    |
| Audio test            | 1 channel audio signal input                                                                                                    |
| PTZ control           | RS485, 600-115200bps Baud, compatible with more than 30 protocols such as PELCO-D/P, Samsung, Panasonic, Lilin, Yaan, etc.            |
| RS485 data monitor    | Captures command data from controlling device for analysis, also sends hexadecimal                                                    |
| Network test          | IP address scan, link scan, and Ping test. Quickly search the for IP camera's IP address on your network                              |
| POWER                 |                                                                                                    |
| External power supply | DC 12V @ 1A                                                                                                    |
| Battery               | Built-in 7.4V Lithium polymer battery, 2400mAh                                                                                        |
| Rechargeable          | Charge working time 8 hours after charging 4 to 5 hours                                                                               |
| Parameters            |                                                                                                    |
| Operation setting     | OSD menu, select your desired language: English, Chinese, Korean,<br>Russian, Italian, French, Polish, Spanish, Japanese etc          |
| Auto off              | 1-30 (mins)                                                                                                    |
| General               |                                                                                                    |

| Working Temperature | -10°C to +50°C               |
|---------------------|------------------------------|
| Working Humidity    | 30% to 90% Relative Humidity |
| Dimension/Weight    | 126mm x 83mm x 33mm / 0.32kg |
|                     |                              |

This information is for reference, and may be changed without notice.

Copyright ©2019 Security Industries a brand of Laceys.tv

Errors & Omissions Excepted.